### แนวทางจัดการเรียนรู้ INALAE (วิทยาการคำนวณ) Coding เพิ หัวไประการเรียนรู้

ตามมาตรฐานการเรียนรู้และตัวชี้วัด

ึกลุ่มสาระการเรียนรู้วิทย<sup>้</sup>าศาสตร์และเทคโนโลยี (ฉบับปรับปรุง พ.ศ. 2560) ตามหลักสูตรแกนกลางการศึกษาขั้นพื้นฐาน พุทธศักราช 2551

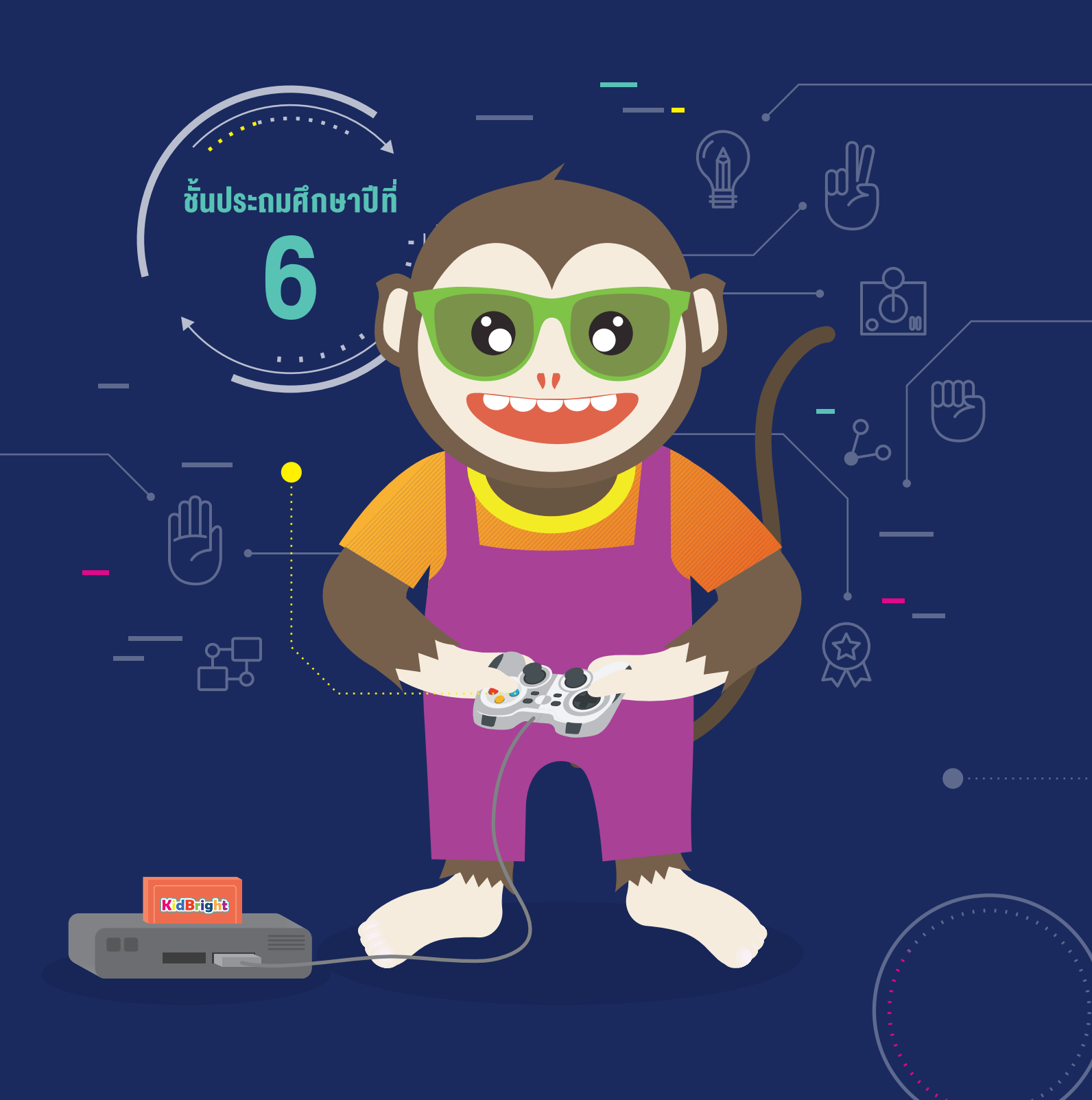

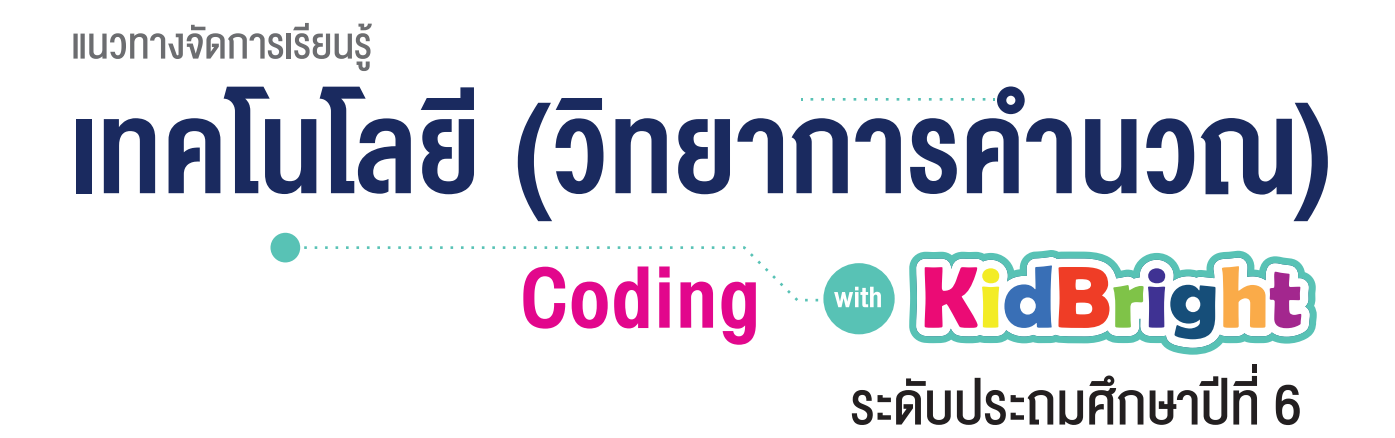

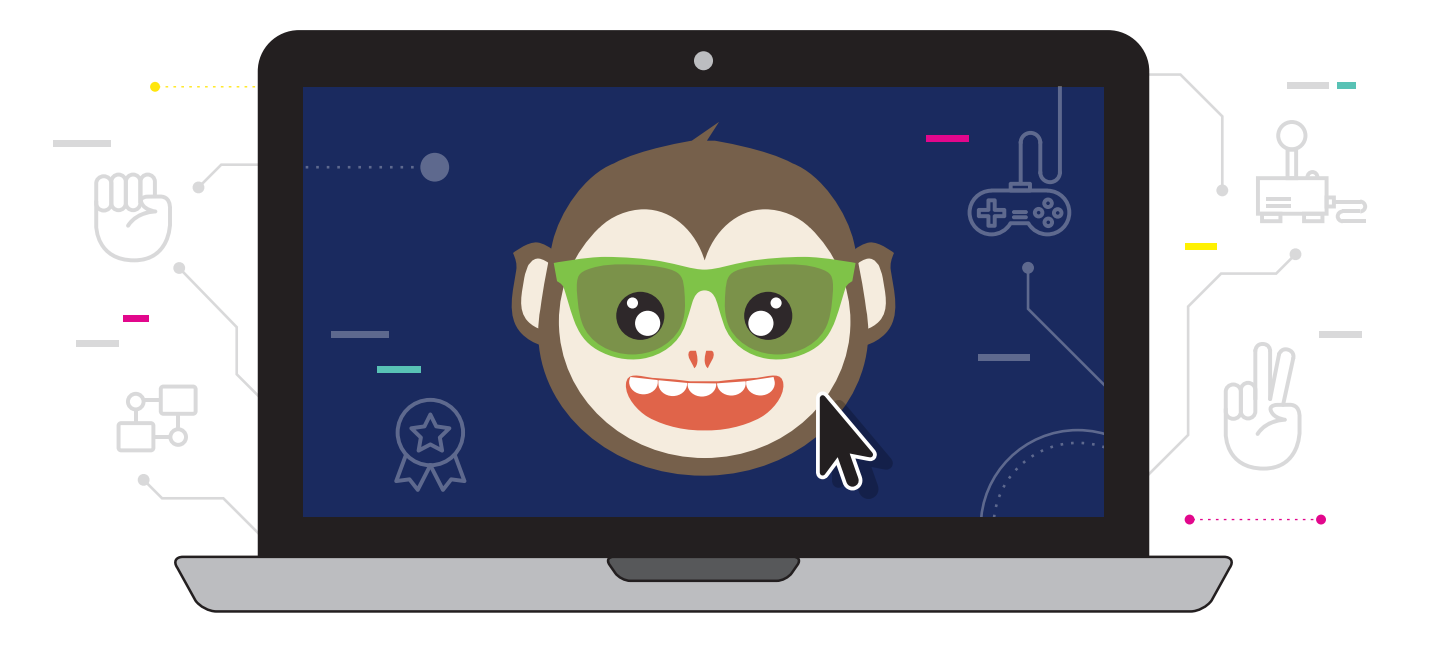

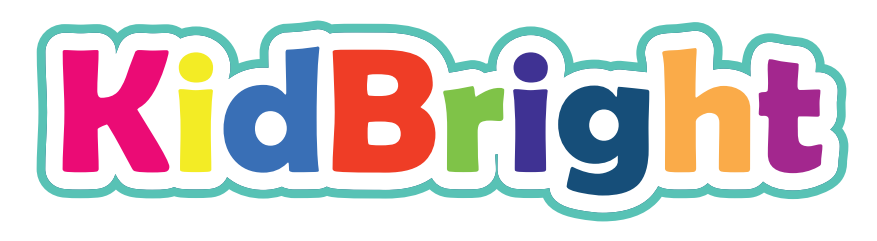

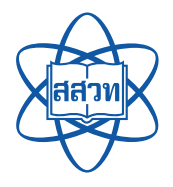

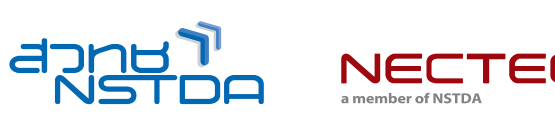

สนับสนุนโดย

แนวทางจัดการเรียนรู้

### INAโนโลยี (วิทยาการคำนวณ) Coding (Coding (Coding)

ชั้นประถมศึกษาปีเ

ศูนย์เทคโนโลยีอิเล็กทรอนิกส์และคอมพิวเตอร์แห่งชาติ สำนักงานพัฒนาวิทยาศาสตร์และเทคโนโลยีแห่งชาติ สถาบันส่งเสริมการสอนวิทยาศาสตร์และเทคโนโลยี

พิมพ์ครั้งที่ 1 มกราคม พ.ศ. 2564 จำนวน 100 เล่ม

สงวนลิขสิทธิ์ ตาม พ.ร.บ. ลิขสิทธิ์ (ฉบับเพิ่มเติม) พ.ศ. 2558 ไม่อนุญาตให้คัดลอก ทำซ้ำ และดัดแปลง ส่วนหนึ่งส่วนใด ของหนังสือฉบับนี้ นอกจากจะได้รับอนุญาตเป็นลายลักษณ์อักษรจากเจ้าของลิขสิทธิ์เท่านั้น

แนวทางจัดการเรียนรู้ เทคโนโลยี (วิทยาการคำนวณ): Coding with KidBright ชั้นประถมศึกษาปีที่ 6 โดย ศูนย์เทคโนโลยีอิเล็กทรอนิกส์และคอมพิวเตอร์แห่งชาติ สำนักงานพัฒนาวิทยาศาสตร์และเทคโนโลยีแห่งชาติ และ สถาบันส่งเสริมการสอนวิทยาศาสตร์และเทคโนโลยี. พิมพ์ครั้งที่ 1. -- ปทุมธานี : สำนักงานพัฒนาวิทยาศาสตร์และ เทคโนโลยีแห่งชาติ, 2562.

60 หน้า : ภาพประกอบสี

 คอมพิวเตอร์ 2. การสื่อสารด้วยระบบดิจิทัล 3. ระบบสื่อสารข้อมูล 4. การสื่อสารข้อมูล 5. การสื่อสารแบบสื่อ ประสม 6. โปรโตคอลเครือข่ายคอมพิวเตอร์ 7. คอมพิวเตอร์อัลกอริทึม I. สำนักงานพัฒนาวิทยาศาสตร์และเทคโนโลยี แห่งชาติ II. ศูนย์เทคโนโลยีอิเล็กทรอนิกส์และคอมพิวเตอร์แห่งชาติ III. ห้องปฏิบัติการวิจัยสมองกลฝังตัว IV. ห้องปฏิบัติการวิจัยการประมวลผลสัญญาณชีวการแพทย์ V. สถาบันส่งเสริมการสอนวิทยาศาสตร์และเทคโนโลยี VI. ชื่อเรื่อง

TK5105 004.6

#### จัดทำโดย

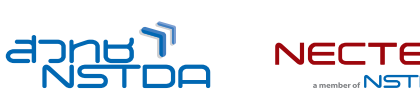

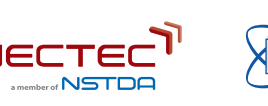

ศูนย์เทคโนโลยีอิเล็กทรอนิกส์และคอมพิวเตอร์แห่งชาติ สำนักงานพัฒนาวิทยาศาสตร์และเทคโนโลยีแห่งชาติ 112 อุทยานวิทยาศาสตร์ประเทศไทย ถนนพหลโยธิน ตำบลคลองหนึ่ง อำเภอคลองหลวง จังหวัดปทุมธานี 12120 โทร 0-2564-6900 โทรสาร 0-2564-6901-3 อีเมล info@nectec.or.th เว็บไซต์ http://www.nectec.or.th สถาบันส่งเสริมการสอนวิทยาศาสตร์และเทคโนโลยี เว็บไซต์ http://www.ipst.ac.th

## คำนำ

ปัจจุบันทั่วโลกให้ความสำคัญกับการเรียนเขียนโปรแกรมคอมพิวเตอร์ในโรงเรียน เนื่องจากการเรียนดังกล่าวช่วยให้เกิด การกระตุ้นกระบวนการคิด เช่น การคิดเชิงคำนวณ การคิดวิเคราะห์ แก้ปัญหาเป็นขั้นตอนและเป็นระบบ ซึ่งเป็นทักษะ สำคัญของเยาวชนในศตวรรษที่ 21 อีกทั้งกระทรวงศึกษาธิการได้ประกาศใช้หลักสูตรวิชาวิทยาการคำนวณ โดยจัดให้อยู่ใน สาระเทคโนโลยี กลุ่มสาระการเรียนรู้วิทยาศาสตร์และเทคโนโลยี ตามหลักสูตรแกนกลางการศึกษาขั้นพื้นฐานพุทธศักราช 2551 (ฉบับปรับปรุง พ.ศ. 2560)

จากความสำคัญดังกล่าวข้างต้น ศูนย์เทคโนโลยีอิเล็กทรอนิกส์และคอมพิวเตอร์แห่งชาติ (เนคเทค) สำนักงานพัฒนา วิทยาศาสตร์และเทคโนโลยีแห่งชาติ (สวทช.) จึงได้พัฒนาบอร์ด KidBright ซึ่งเป็นบอร์ดสมองกลฝังตัวที่ติดตั้งจอแสดงผล และเซนเซอร์แบบง่าย เพื่อเป็นเครื่องมือในการเรียนเขียนโปรแกรมแบบบล็อกอย่างง่ายสำหรับนักเรียนระดับประถมและ มัธยมศึกษา ทำให้การเขียนโปรแกรมมีความสนุกสนานและกระตุ้นการพัฒนากระบวนการคิด

สำหรับคู่มือแนวทางจัดการเรียนรู้ เทคโนโลยี (วิทยาการคำนวณ): Coding with KidBright เล่มนี้ ได้รับความร่วมมือจาก ผู้ทรงคุณวุฒิ สถาบันส่งเสริมการสอนวิทยาศาสตร์และเทคโนโลยี (สสวท.) กระทรวงศึกษาธิการ ร่วมจัดทำคู่มือการเขียน โปรแกรมแบบบล็อกด้วยบอร์ด KidBright เพื่อใช้เป็นหนังสือประกอบการเรียนรายวิชาพื้นฐานวิทยาศาสตร์และเทคโนโลยี (วิทยาการคำนวณ)

เนคเทค สวทช. หวังเป็นอย่างยิ่งว่า คู่มือเล่มนี้จะเป็นประโยชน์ต่อการจัดการเรียนรู้ และเป็นส่วนสำคัญในการพัฒนาคุณภาพ และมาตรฐานการศึกษา กลุ่มสาระการเรียนรู้วิทยาศาสตร์และเทคโนโลยี ขอขอบคุณ ผู้ทรงคุณวุฒิ บุคลากรทางการศึกษา และหน่วยงานต่าง ๆ ที่มีส่วนเกี่ยวข้องในการจัดทำไว้ ณ โอกาสนี้

to Ason.

**ดร.ชัย วุตมิวิวิตมน์ชัย** ผู้อำนวยการ ศูนย์เทคโนโลยีอิเล็กทรอนิกส์และคอมพิวเตอร์แห่งชาติ (เนคเทค)

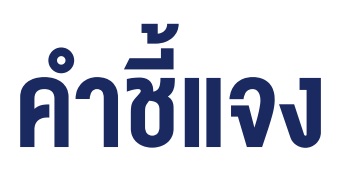

สถาบันส่งเสริมการสอนวิทยาศาสตร์และเทคโนโลยี (สสวท.) กระทรวงศึกษาธิการ ได้พัฒนาหลักสูตรวิชาคอมพิวเตอร์ และ มีการปรับปรุงหลักสูตรมาอย่างต่อเนื่อง จนกระทั่งมีการประกาศใช้หลักสูตรแกนกลางการศึกษาขั้นพื้นฐาน พุทธศักราช 2551 จึงได้เปลี่ยนชื่อวิชาเป็น เทคโนโลยีสารสนเทศและการสื่อสาร โดยจัดให้อยู่ในกลุ่มสาระการเรียนรู้การงานอาชีพและ เทคโนโลยี ต่อมาในปีพุทธศักราช 2551 (ฉบับปรับปรุง พ.ศ. 2560) ได้มีการเปลี่ยนชื่อวิชาอีกครั้งเป็น วิทยาการคำนวณ อยู่ ในสาระเทคโนโลยี กลุ่มสาระการเรียนรู้วิทยาศาสตร์และเทคโนโลยี โดยมีเป้าหมายหลักเพื่อพัฒนาผู้เรียนให้มีความรู้และมี ทักษะต่าง ๆ ที่ครอบคลุม การคิดเชิงคำนวณ การคิดวิเคราะห์ การแก้ปัญหาเป็นขั้นตอนและเป็นระบบ รวมทั้งการประยุกต์ ใช้ความรู้ด้านวิทยาการคอมพิวเตอร์ เทคโนโลยีสารสนเทศและการสื่อสาร ในการแก้ปัญหาที่พบในชีวิตจริงได้อย่างมี ประสิทธิภาพ

แนวทางการจัดการเรียนรู้ เทคโนโลยี (วิทยาการคำนวณ): Coding with KidBright ชั้นประถมศึกษาปีที่ 6 เล่มนี้ สามารถ นำไปใช้ในการจัดการเรียนรู้เพื่อให้นักเรียนบรรลุตัวชี้วัดที่เกี่ยวข้องกับการเขียนโปรแกรม ตามสาระการเรียนรู้ที่ 4.2 เทคโนโลยี (วิทยาการคำนวณ) กลุ่มสาระการเรียนรู้วิทยาศาสตร์และเทคโนโลยี โดยสถานศึกษาสามารถนำไปประยุกต์ใช้ใน การจัดการเรียนรู้ได้ตามความเหมาะสม เนื้อหาในเล่มนี้ประกอบด้วยจุดประสงค์การเรียนรู้ ตัวซี้วัด สาระการเรียนรู้ แนวคิด ตัวอย่างสื่อและอุปกรณ์ ขั้นตอนดำเนินกิจกรรม การวัดและประเมินผล สื่อและแหล่งเรียนรู้ และข้อเสนอแนะ ซึ่งควรนำไป จัดการเรียนรู้ร่วมกับคู่มือครูรายวิชาพื้นฐานวิทยาศาสตร์ เทคโนโลยี (วิทยาการคำนวณ) ที่พัฒนาโดย สสวท. โดยปรับเปลี่ยน กิจกรรมการเรียนรู้เกี่ยวกับการเขียนโปรแกรม ในคู่มือครูของสสวท. เป็นการจัดกิจกรรมการเรียนรู้ตามแนวทางการจัด การเรียนรู้การเขียนโปรแกรมแบบบล็อกด้วยโปรแกรม KidBright IDE ซึ่งจะทำให้สามารถจัดการเรียนรู้ได้อย่างสมบูรณ์และ สอดคล้องตามที่หลักสูตรกำหนด

สสวท. และ สวทช. ขอขอบคุณคณาจารย์ ผู้ทรงคุณวุฒิ นักวิชาการ และครูผู้สอน จากสถาบันต่าง ๆ ที่ให้ความร่วมมือใน การพัฒนาและหวังเป็นอย่างยิ่งว่า เอกสารเล่มนี้จะเป็นประโยชน์ต่อเยาวชนและผู้เกี่ยวข้องกับการจัดการเรียนรู้รายวิชา เทคโนโลยี (วิทยาการคำนวณ) ในการจัดการเรียนรู้ได้อย่างสมบูรณ์ตามเป้าหมายของหลักสูตรต่อไป

#### สาขาเทคโนโลยี

สถาบันส่งเสริมการสอนวิทยาศาสตร์และเทคโนโลยี กระทรวงศึกษาธิการ

### คำแนะนำการใช้เอกสาร

เอกสารฉบับนี้จัดทำขึ้นเพื่อส่งเสริมการเรียนรู้ด้านการเขียนโปรแกรม โดยใช้บอร์ด KidBright เป็นเครื่องมือ สถานศึกษา สามารถนำไปใช้ในการจัดการเรียนรู้เพื่อให้นักเรียนบรรลุตัวชี้วัดสาระเทคโนโลยี (วิทยาการคำนวณ) กลุ่มสาระการเรียนรู้ วิทยาศาสตร์และเทคโนโลยี หลักสูตรแกนกลางการศึกษาขั้นพื้นฐาน พุทธศักราช 2551 (ฉบับปรับปรุง พ.ศ. 2560) ชั้น ป.6 ข้อที่ 2 ออกแบบและเขียนโปรแกรมอย่างง่ายเพื่อแก้ปัญหาในชีวิตประจำวัน ตรวจหาข้อผิดพลาดของโปรแกรมและแก้ไข โดยใช้เวลารวมทั้งหมด 8 ชั่วโมงดังนี้

| กิจกรรมที่ | ชื่อทิจกรรม      | ເວລາ(ชັ່ວໂມง) |
|------------|------------------|---------------|
| 1          | เกมตอบได้ไหม     | 1             |
| 2          | เกมเสี่ยงทาย     | 1             |
| 3          | เกมเป่า ยิ้ง ฉุบ | 2             |
| 4          | เกมของฉัน        | 4             |

กิจกรรมที่ออกแบบไว้นี้สามารถบูรณาการกับตัวชี้วัดอื่นทั้งในกลุ่มสาระเดียวกันหรือนอกกลุ่มสาระ รวมทั้งอาจต้องจัดเตรียม อินเทอร์เน็ตสำหรับการเข้าถึงแหล่งเรียนรู้ที่ได้แนะนำไว้ในเอกสาร เพื่อส่งเสริมและเพิ่มประสิทธิภาพในการเรียนรู้ของนักเรียน

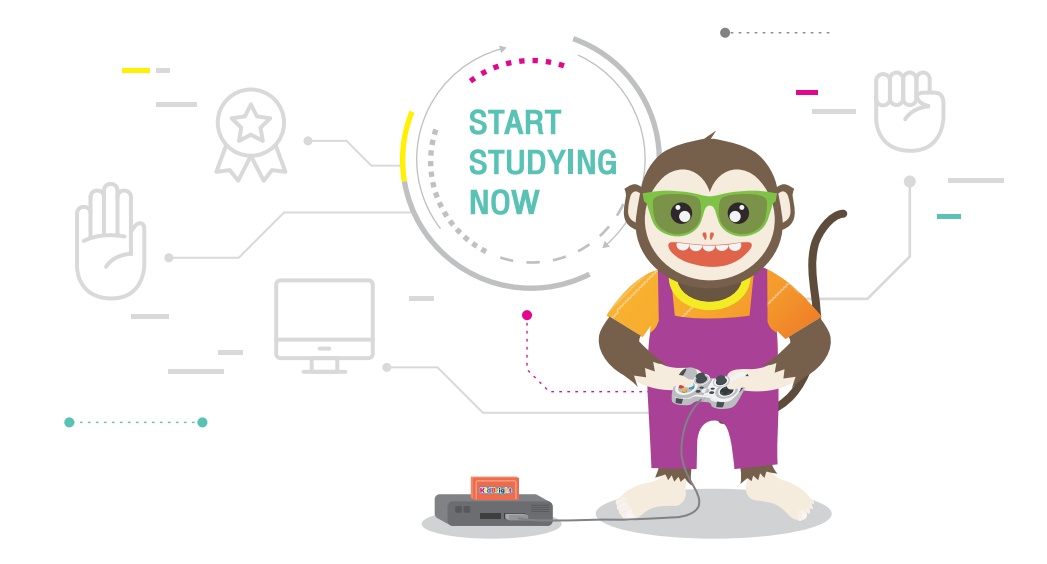

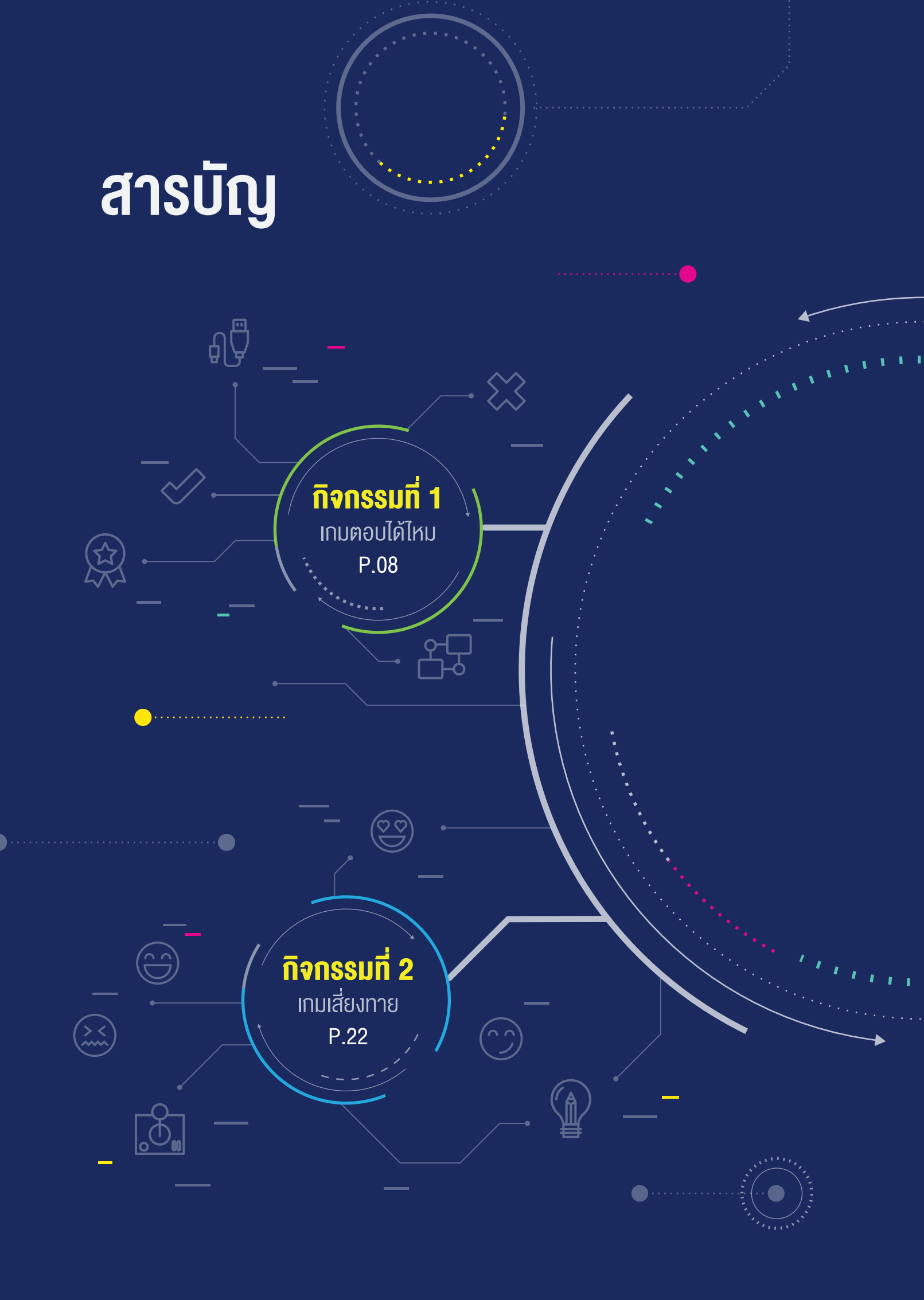

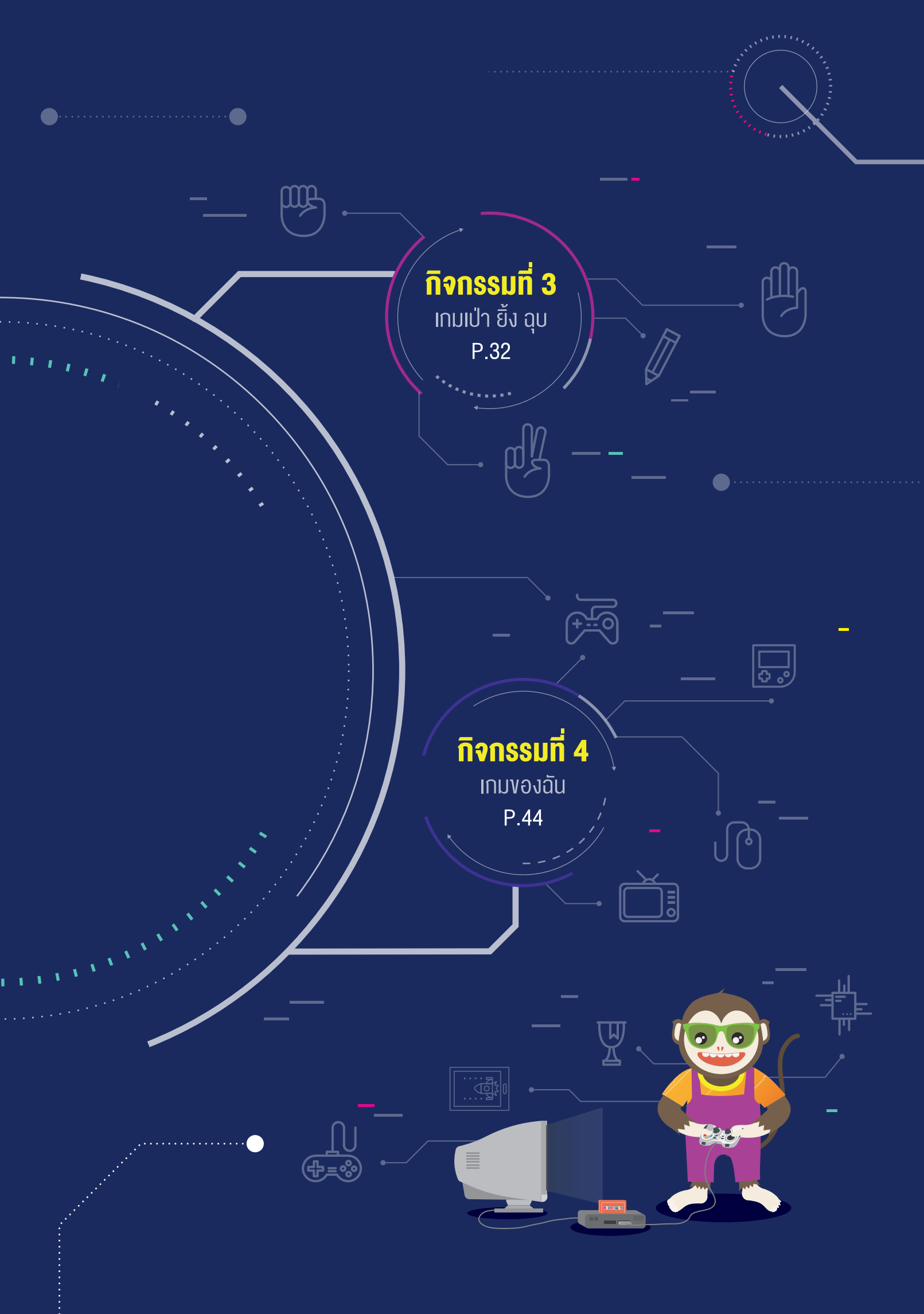

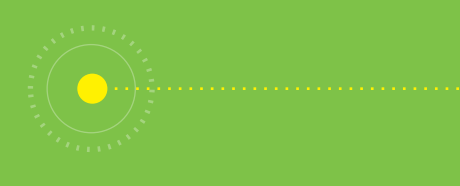

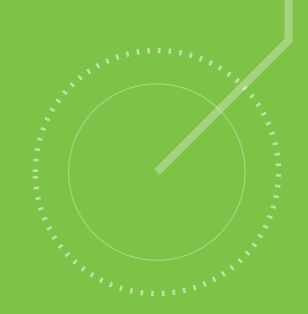

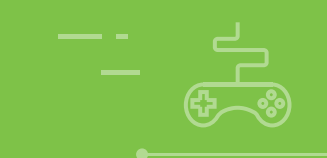

# <u>กิจกรรมที่ 1</u> เกมตอบได้ไหม

#### จุดประสงค์การเรียนรู้

- 1. เงียนผังงานแสดงงั้นตอนการทำงานของโปรแกรม
- เงียนโปรแกรมควบคุมสวิตช์ 1 (S1) และสวิตช์ 2 (S2) บนบอร์ด KidBright เพื่อกำหนดเงื่อนไขในการแสดงผล ของโปรแกรม

#### ตัวชี้วัด

ว.4.2 ป.6/2 ออกแบบและเงียนโปรแกรมอย่างง่ายเพื่อแก้ปัญหา ในชีวิตประจำวัน ตรวจหาง้อผิดพลาดงองโปรแกรมและแก้ไง

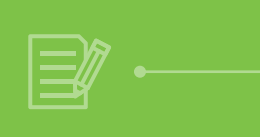

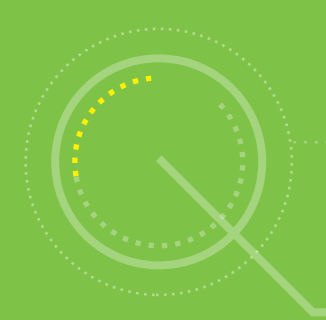

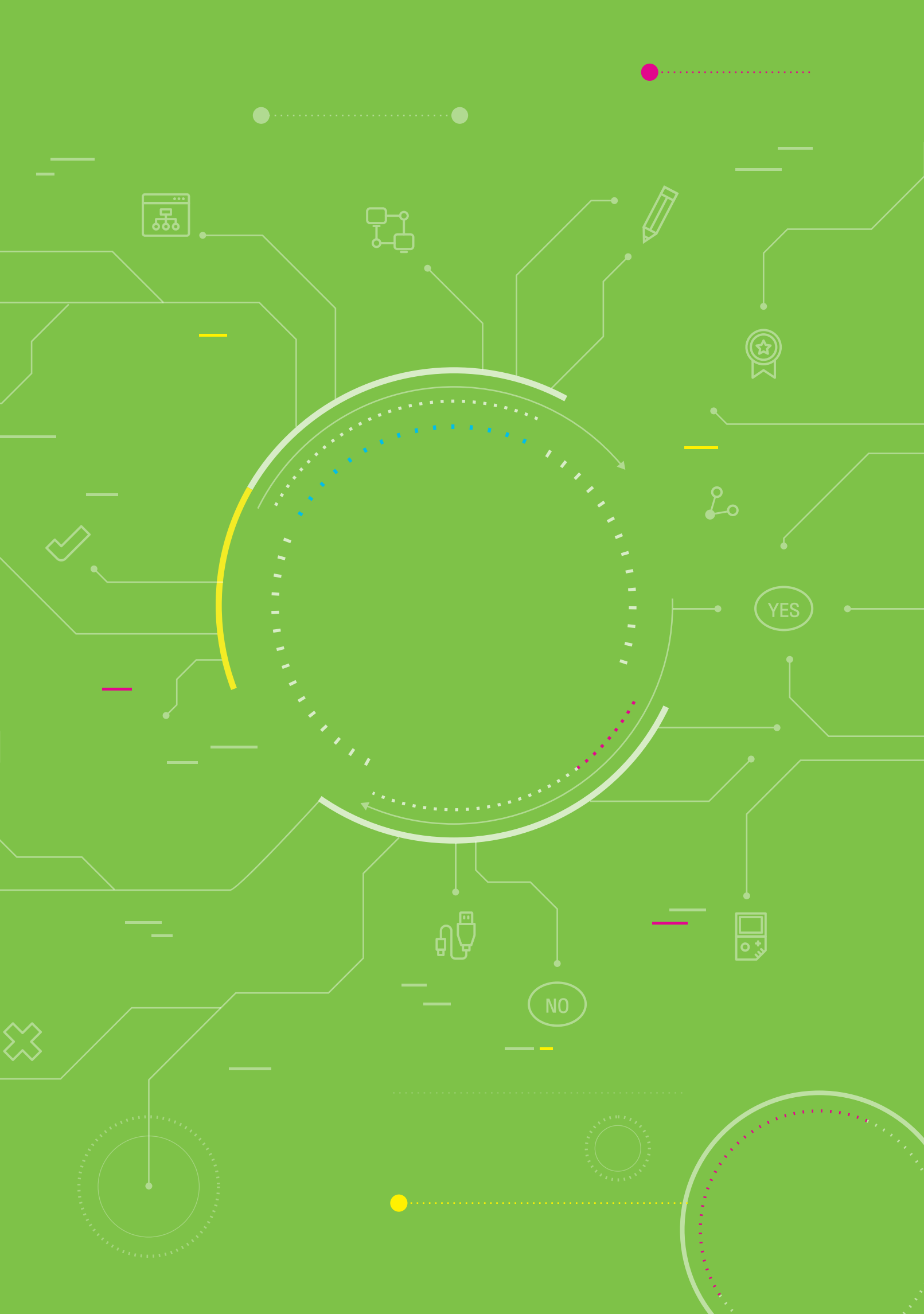

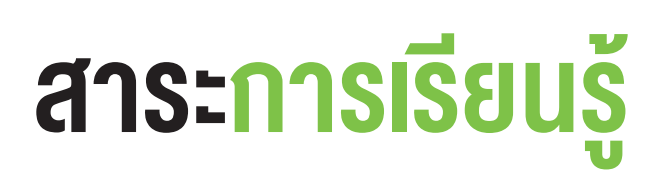

- 1. การออกแบบโปรแกรมด้วยผังงาน
- 2. การเขียนโปรแกรมที่มีการกำหนดเงื่อนไขในการแสดงผล
- 3. การตรวจหาและการแก้ไขข้อผิดพลาดของโปรแกรม

#### แนวคิด

บอร์ด KidBright จะมีสวิตซ์จำนวน 2 ตัว คือ สวิตซ์ 1 (S1) และสวิตซ์ 2 (S2) เมื่อกดสวิตซ์ใดสวิตซ์หนึ่ง จะเป็น การรับข้อมูลเข้า ผู้ใช้งานสามารถเขียนโปรแกรมตรวจสอบการกดสวิตช์ เพื่อให้ทำงานหรือแสดงผลลัพธ์ได้

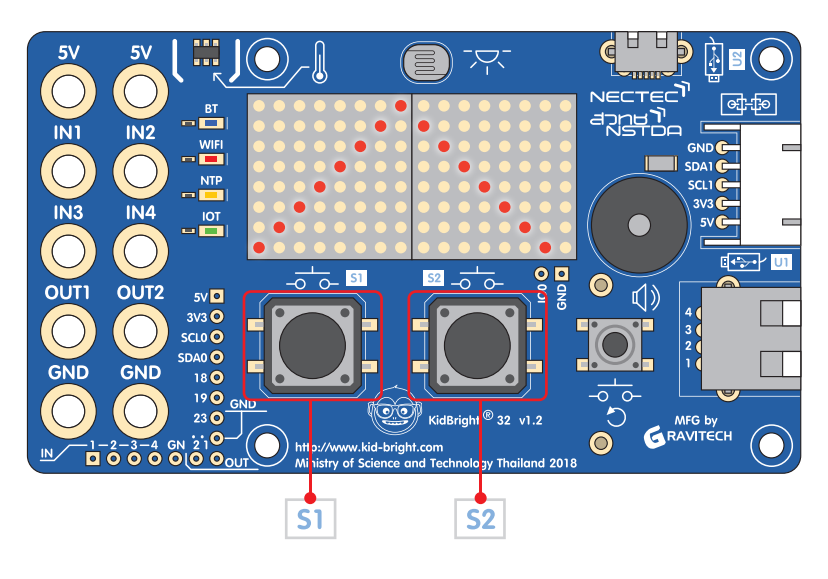

### สื่อและอุปกรณ์

1. ใบกิจกรรม

| ใบกิจกรรมที่ | เรื่อง              | เวลา (นาที) |
|--------------|---------------------|-------------|
| 1.1          | ผังงาน "ตอบได้ไหม"  | 10          |
| 1.2          | โปรแกรม "ตอบได้ไหม" | 30          |

- 2. อื่น ๆ
  - ใบความรู้ที่ 1 เรื่อง การเขียนผังงาน (Flowchart)
  - เครื่องคอมพิวเตอร์ที่ติดตั้งโปรแกรม KidBright IDE
  - บอร์ด KidBright และสาย Micro USB
  - ไฟล์โปรแกรมชื่อ 01question.txt

### แนวทางการจัดการเรียนรู้

#### การจัดเตรียม

- 1. ใบความรู้ตามจำนวนนักเรียน
- 2. ใบกิจกรรมตามจำนวนกลุ่มนักเรียน
- 3. เครื่องคอมพิวเตอร์ที่ติดตั้งโปรแกรม KidBright IDE
- 4. บอร์ด KidBright ตามจำนวนกลุ่มนักเรียน
- 5. บอร์ด KidBright ที่โหลดโปรแกรมตอบคำถาม ชื่อไฟล์ 01question.txt ไว้ในบอร์ด สำหรับครู

#### **ข**ั้นตอนดำเนินการ

- 1. ครูแบ่งนักเรียนออกเป็นกลุ่ม กลุ่มละ 2 3 คน ตามความเหมาะสม
- ครูทบทวนความรู้เกี่ยวกับบอร์ด KidBright และโปรแกรม KidBright IDE รวมถึงการเขียนโปรแกรมเพื่อควบคุมบอร์ด KidBright ที่นักเรียนเคยมีประสบการณ์การใช้งาน
- นักเรียนศึกษาใบความรู้ที่ 1 เพื่อทบทวนความรู้เกี่ยวกับการเขียนผังงาน โดยครูอธิบายเพิ่มเติมเกี่ยวกับการใช้ สัญลักษณ์ต่าง ๆ ในการเขียนผังงาน รวมทั้งอาจมีสัญลักษณ์อื่น ๆ ที่นอกเหนือจากในใบความรู้ และวิธีการเขียนผังงาน เพื่อแสดงการทำงานของโปรแกรม
- ครูนำบอร์ด KidBright ของครู (ซึ่งโหลดโปรแกรมตอบคำถาม ชื่อไฟล์ 01question.txt ไว้ในบอร์ด) นำเสนอให้ นักเรียนทุกคนดูเพื่อตอบคำถามพร้อม ๆ กัน โดยอธิบายการทำงานของบอร์ดดังนี้
  - บนบอร์ดจะมีคำถามจำนวน 2 คำถาม
  - เมื่อคำถามปรากฏขึ้น ให้นักเรียนอ่านคำถาม ซึ่งเป็นภาษาอังกฤษ แล้วช่วยกันตอบคำถาม โดยมีข้อกำหนดว่า
    - ถ้าต้องการตอบว่า "ใช่" ให้กดสวิตช์ 1 (S1)
    - ถ้าต้องการตอบว่า "ไม่ใช่" ให้กดสวิตช์ 2 (S2)
  - เมื่อกดสวิตซ์ที่ต้องการแล้ว หน้าจอแสดงผล LED จะแสดงผลการตอบคำถาม ดังนี้
    - ถ้าตอบคำถามผิดจะแสดงเครื่องหมายผิด (X)
    - ถ้าตอบคำถามถูกต้องจะแสดงเครื่องหมายถูก (√)
  - เมื่อครบ 2 คำถามแล้ว โปรแกรมจะหยุดการทำงาน

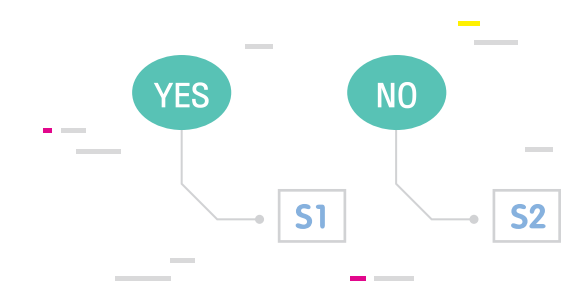

- 5. ครูนำบอร์ด KidBright ที่มีโปรแกรมตอบคำถามให้นักเรียนแต่ละกลุ่มทดลองกดเล่น จนครบทุกกลุ่ม
- 6. ครูตั้งคำถามเกี่ยวกับเกมตอบคำถามที่ได้ทดลองเล่น เช่น
  - สามารถเพิ่มจำนวนคำถามได้หรือไม่
  - สามารถเปลี่ยนเครื่องหมายผิด หรือเครื่องหมายถูก เป็นสัญลักษณ์อะไรได้บ้าง
- ครูให้นักเรียนแต่ละคนช่วยกันบอกลำดับการทำงานของโปรแกรม โดยอาจเขียนลงกระดาษในลักษณะของรหัสลำลอง หรือผังงาน แล้วให้นักเรียนแต่ละกลุ่มตอบคำถามลงในใบกิจกรรมที่ 1.1
- ครูสุ่มนักเรียน 1 2 กลุ่ม ออกมาน้ำเสนอผลการตอบใบกิจกรรมที่ 1.1 และให้นักเรียนคนอื่นช่วยกันตรวจสอบความ ถูกต้อง โดยครูอาจสอบถามถึงสัญลักษณ์ของผังงานเพื่อทบทวนความรู้ เช่น
  - สัญลักษณ์การตรวจสอบเงื่อนไขเพื่อตัดสินใจว่าจะมีลูกศรแสดงทิศทางไปทางใดบ้าง (ลูกศรจากลำดับการทำงาน ก่อนหน้า ลูกศรชี้ไปขั้นตอนถัดไปเมื่อเงื่อนไขเป็นเท็จ หรือลูกศรชี้ไปขั้นตอนถัดไปเมื่อเงื่อนไขเป็นจริง)
  - จะทราบได้อย่างไรว่าลูกศรที่แสดงทิศทางนั้นแสดงการตัดสินใจอย่างไร (ต้องเขียนข้อความแสดงการตัดสินใจ เช่น ใช่ หรือไม่ใช่ กำกับลูกศรแต่ละอัน)

จากนั้น ครูอาจสรุปความรู้เกี่ยวกับการเขียนผังงาน ดังนี้

- การเขียนผังงานที่ถูกต้อง จะช่วยในการตรวจสอบข้อผิดพลาด และช่วยให้ผู้อื่นเกิดความเข้าใจได้ง่าย
- การเขียนผังงานก่อนจะช่วยให้เราเขียนโปรแกรมได้ง่าย
- การใช้ลูกศรแสดงทิศทางการไหลของข้อมูลควรลำดับจากบนลงล่าง หรือจากซ้ายไปขวา ยกเว้นมีการทำงานแบบย้อนกลับ
- ทุกผังงานจะต้องมีลูกศรแสดงทิศทางการเข้า และออก เพื่อเชื่อมโยงการทำงาน
- ควรใช้คำอธิบายในภาพที่สั้น กะทัดรัด และเข้าใจง่าย
- ควรมีการตรวจสอบความถูกต้องของผังงานก่อนนำไปเขียนโปรแกรม

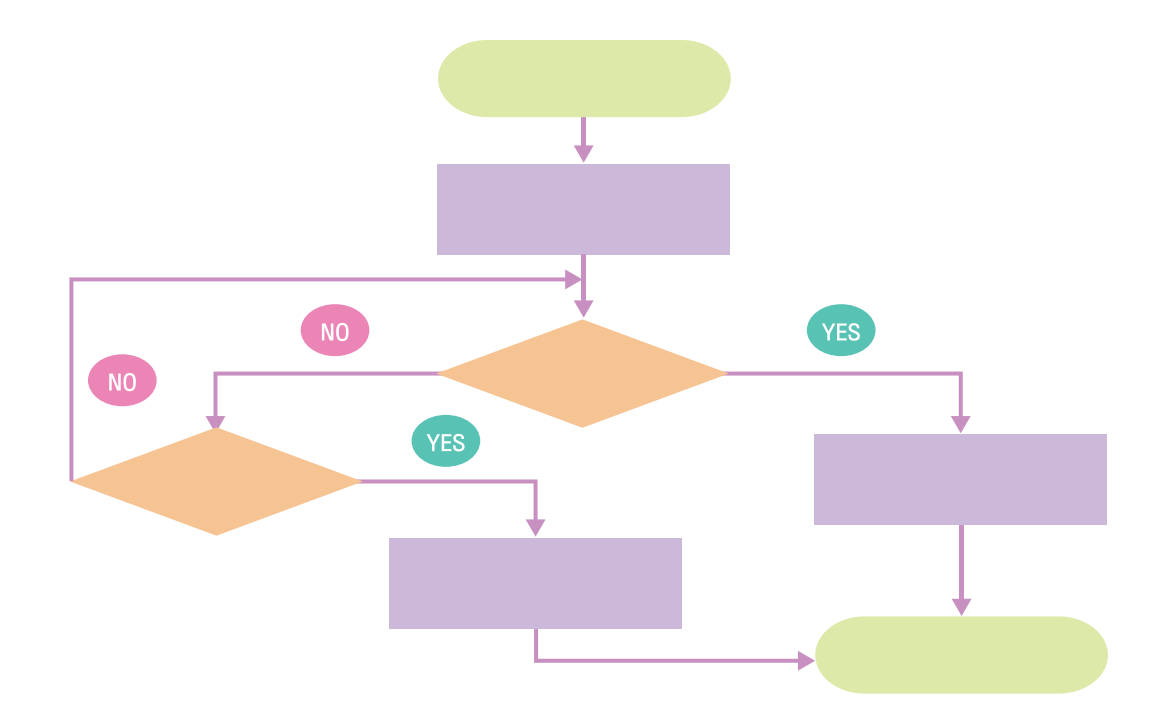

- ครูแจกบอร์ด KidBright พร้อมสาย Micro USB ให้นักเรียนแต่ละกลุ่ม พร้อมแนะนำการเชื่อมต่อสาย Micro USB เข้ากับบอร์ด KidBright ก่อนจะ ทำการเชื่อมต่อเข้ากับ USB Port ของคอมพิวเตอร์
- 10.นักเรียนแต่ละกลุ่มทำใบกิจกรรมที่ 1.2 โดยเขียนโปรแกรมด้วยโปรแกรม KidBright IDE และสุ่มนักเรียนออกมา นำเสนอผลงาน

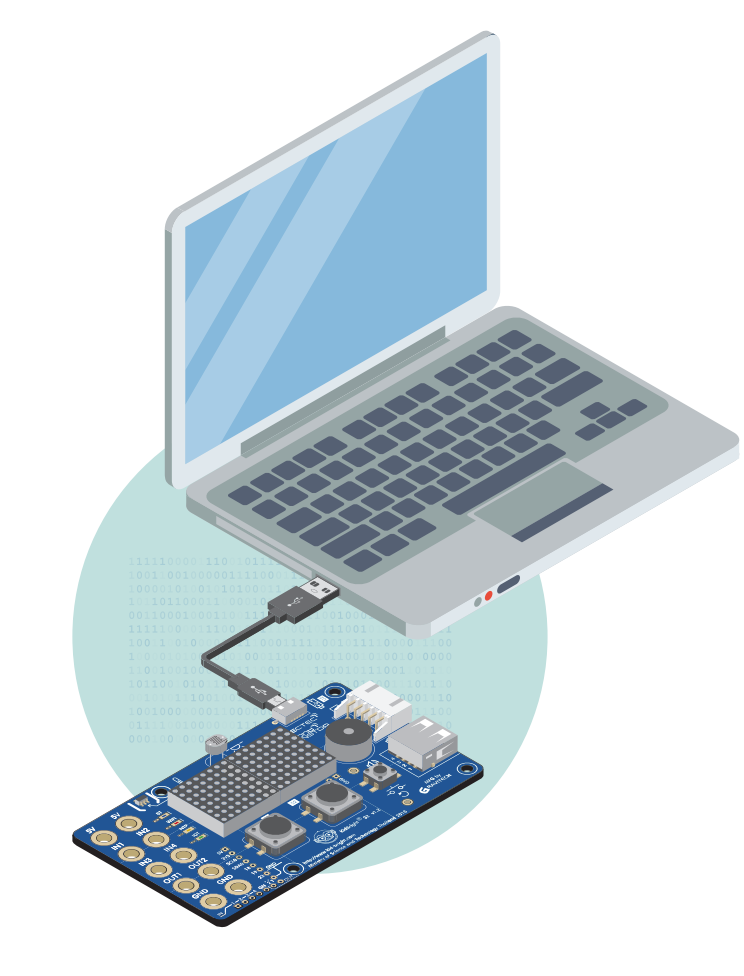

- 11.ครูและนักเรียนร่วมกันอภิปรายถึงปัญหาการใช้งานบอร์ด KidBright ปัญหาระหว่างการเขียนโปรแกรม และสรุปว่า ได้ความรู้อะไรบ้างจากการเขียนโปรแกรมด้วยโปรแกรม KidBright IDE เช่น
  - หากมีปัญหาการเชื่อมต่อบอร์ด KidBright เข้ากับเครื่องคอมพิวเตอร์ ควรตรวจสอบขั้วสาย Micro USB ที่เชื่อมกับ USB Port ของเครื่องคอมพิวเตอร์ว่าต่อกันแน่นหรือไม่
  - ได้เรียนรู้คำสั่งใดบ้างจากการฝึกปฏิบัติการเขียนโปรแกรม และแต่ละคำสั่งมีวิธีการในการทำงานอย่างไร
  - นักเรียนจะพัฒนาต่อยอดผลงานนี้อย่างไร
  - หากโปรแกรมที่เขียนขึ้นไม่สามารถทำงานได้ตามต้องการ ให้ตรวจสอบโดยตรวจเช็คลำดับการทำงานของโปรแกรม หรือการวางบล็อกคำสั่งว่าวางได้ถูกต้องหรือไม่ หรือมีการกำหนดค่าตัวเลขถูกต้องหรือไม่

#### การวัดและประเมินผล

ตรวจคำตอบในใบกิจกรรม

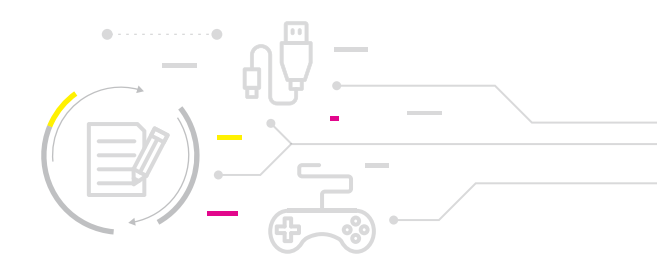

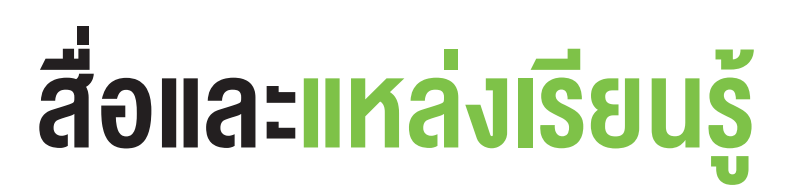

1. หนังสือ "สนุก Kids สนุก Code กับ KidBright" (สำหรับนักเรียน) โดย สวทช. ดาวน์โหลดได้ที่

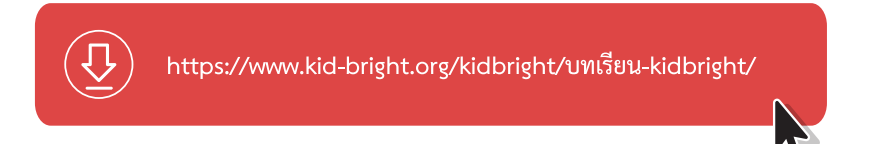

2. คลิปวิดีโอแนะนำ KidBright ที่เว็บไซต์ http://gg.gg/eh8dd

#### ข้อเสนอแนะ

- โรงเรียนที่ไม่มีบอร์ด KidBright สามารถใช้โปรแกรมจำลอง KidBright simulator จากเว็บไซต์ http://gg.gg/eh8g5
- ครูควรตรวจเช็ค โปรแกรม KidBright IDE ที่ติดตั้งบนเครื่องคอมพิวเตอร์ ว่า ต้องมีความพร้อมใช้งาน และสามารถเชื่อมต่อกับบอร์ด KidBright ให้ได้ก่อนเริ่มต้นทำกิจกรรม
- 3. ครูอาจแนะนำเพิ่มเติมเกี่ยวกับการใช้บอร์ด KidBright เช่น
  - หลีกเลี่ยงสัมผัสแผงวงจร KidBright เพราะเหงื่อมีความชื้น หรือไฟฟ้าสถิตย์จากร่างกาย อาจทำให้ บอร์ดเสียหายได้ ควรจับบริเวณขอบของตัวบอร์ด KidBright
  - งณะใช้งาน ควรวางบอร์ด KidBright ไว้ในที่แห้ง แข็งแรง ป้องกันการตกหล่น
  - เสียบสาย USB ด้วยความระมิดระวั้ง ซึ่งต้องตรวจสอบให้ดีก่อนเสียบสายทุกครั้ง
  - เมื่อใช้งานเสร็จ เก็บสายและอุปกรณ์ให้เรียบร้อยทุกครั้ง
- 4. การเตรียมใบความรู้และใบกิจกรรมให้นักเรียน อาจเตรียมเป็นกระดาษ หรือเป็นไฟล์เอกสารตามความเหมาะสม
- การอธิบายกติกา การเล่นเกมตอบได้ไหม ครูควรแบ่งส่วนการอธิบายเป็น 3 ส่วน คือ การรับข้อมูล (Input) การประมวลผล (Process) และการแสดงผลลัพธ์ (Output) เพื่อให้มองเห็นได้ชัดเจนขึ้น ดังตัวอย่าง กระบวนการทำงานในหน้า 16

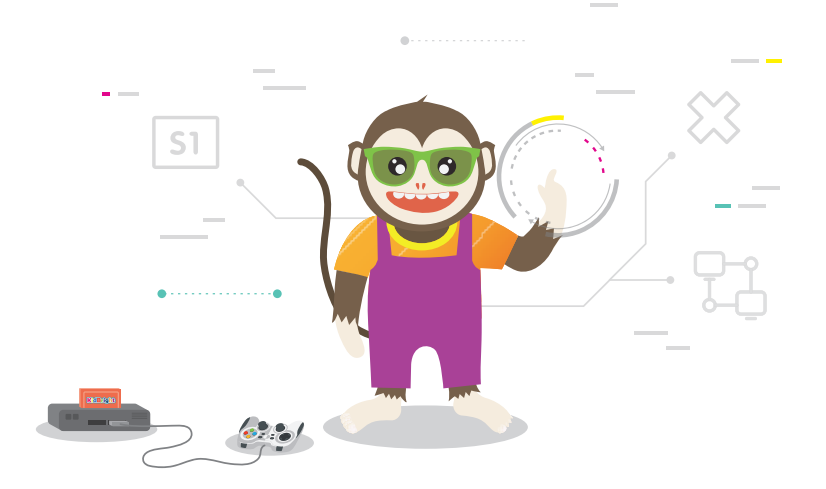

# ใบความรู้ที่ 1 การเขียนผังงาน (Flowchart)

#### การเขียนผังงาน (Flowchart)

้ผังงาน คือ แผนภาพที่มีการใช้สัญลักษณ์ รูปภาพและลูกศรเพื่อแสดงขั้นตอนการทำงานของโปรแกรมทีละขั้นตอน รวมไป ถึงทิศทางการไหลของข้อมูลตั้งแต่เริ่มการทำงานจนสิ้นสุดการทำงาน

ตัวอย่างสัญลักษณ์และความหมายที่ใช้ในผังงาน เช่น

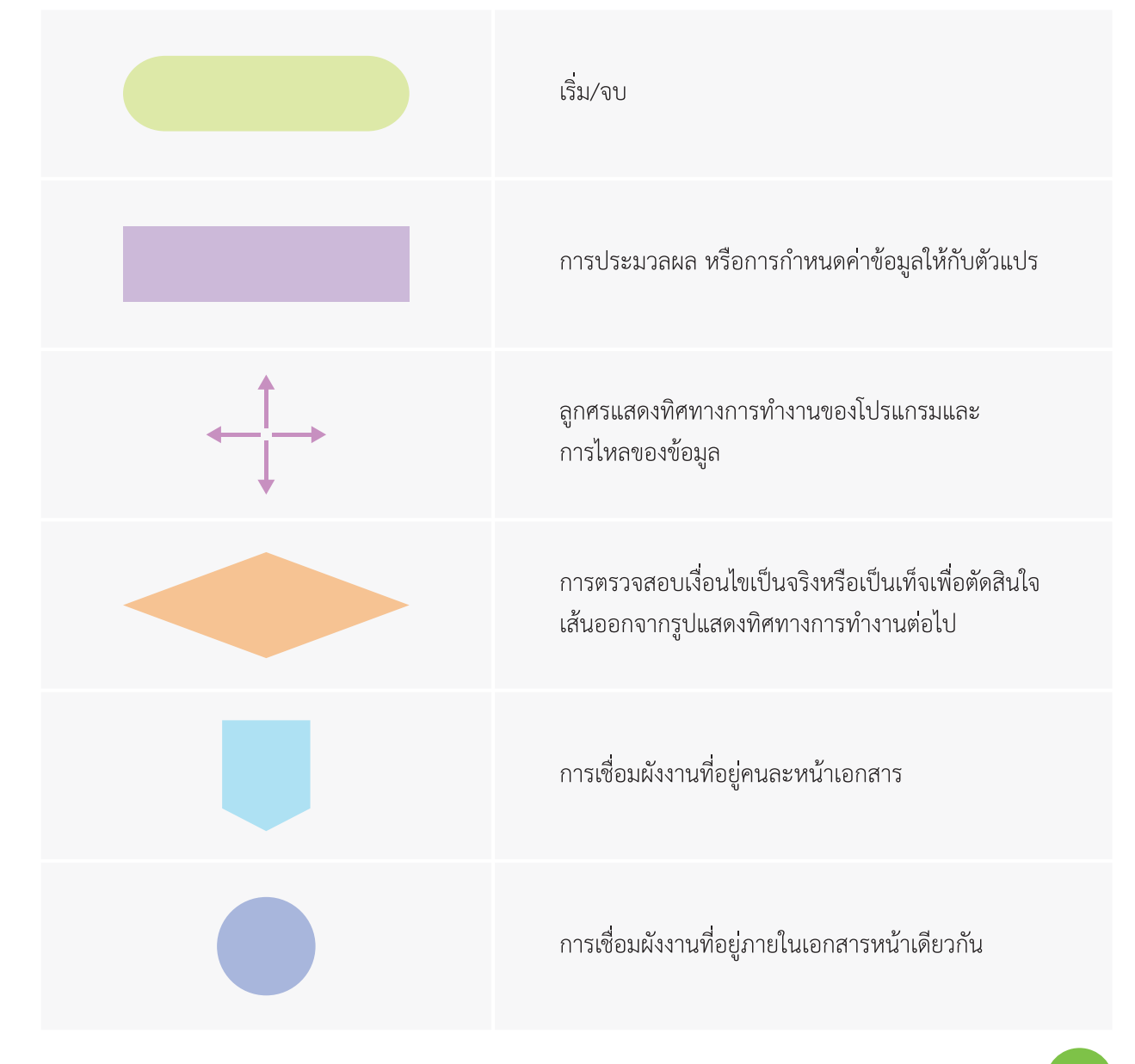

#### กระบวนการทำงานของโปรแกรมตอบได้ไหม ข้อที่ 1 "Does a chicken have 4 legs?"

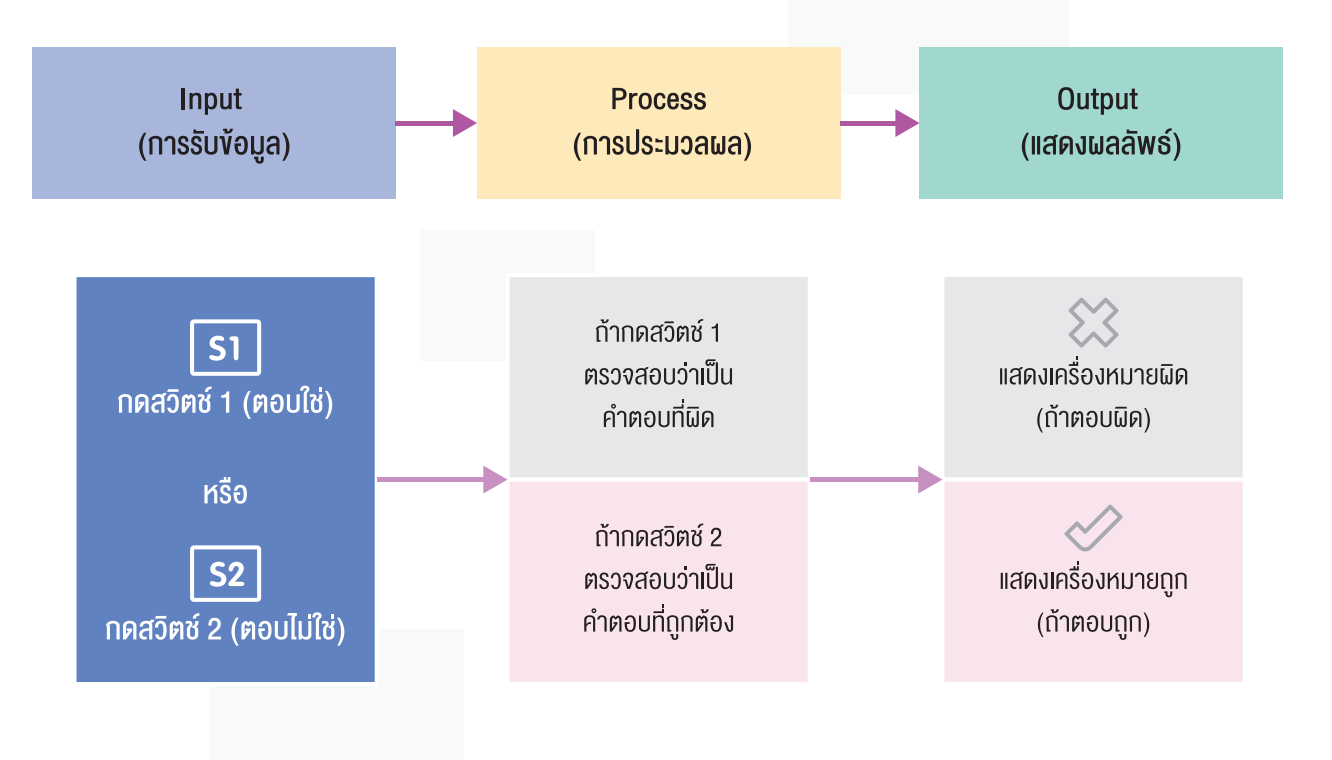

# ใบกิจกรรมที่ 1.1 ผังงาน "ตอบได้ไหม"

### คำชี้แจง

 ให้นักเรียนเติมข้อความลงในผังงานแสดงการทำงานของโปรแกรม "ตอบได้ไหม" ซึ่งเป็นโปรแกรมแสดงคำถาม 2 คำถามที่ถูกแสดงบนหน้าจอแสดงผล LED ของบอร์ด KidBright จากนั้นให้ผู้เล่นกดปุ่มสวิตช์บนบอร์ด โดยกดสวิตช์ 1 (S1) ถ้าต้องการตอบว่าใช่ หรือกดสวิตช์ 2 (S2) ถ้าต้องการตอบว่าไม่ใช่ แล้วโปรแกรมจะแสดงผลเป็นเครื่องหมายถูกหรือ เครื่องหมายผิดให้ผู้เล่นทราบ ตัวอย่างเช่น

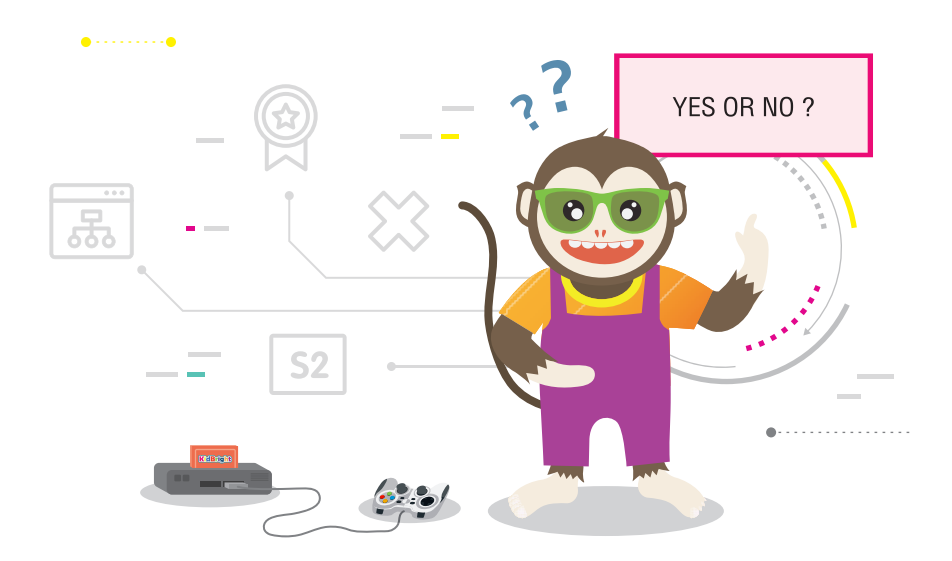

#### คำถามที่ 1 คือ "Does a chicken have 4 legs?"

ถ้าผู้เล่นกดสวิตซ์ 1 (S1) แสดงว่าผู้เล่นต้องการตอบว่า "ใช่" โดยหน้าจอแสดงผล LED บนบอร์ด KidBright จะแสดง เครื่องหมาย X เพื่อให้ผู้เล่นทราบว่าตอบผิด

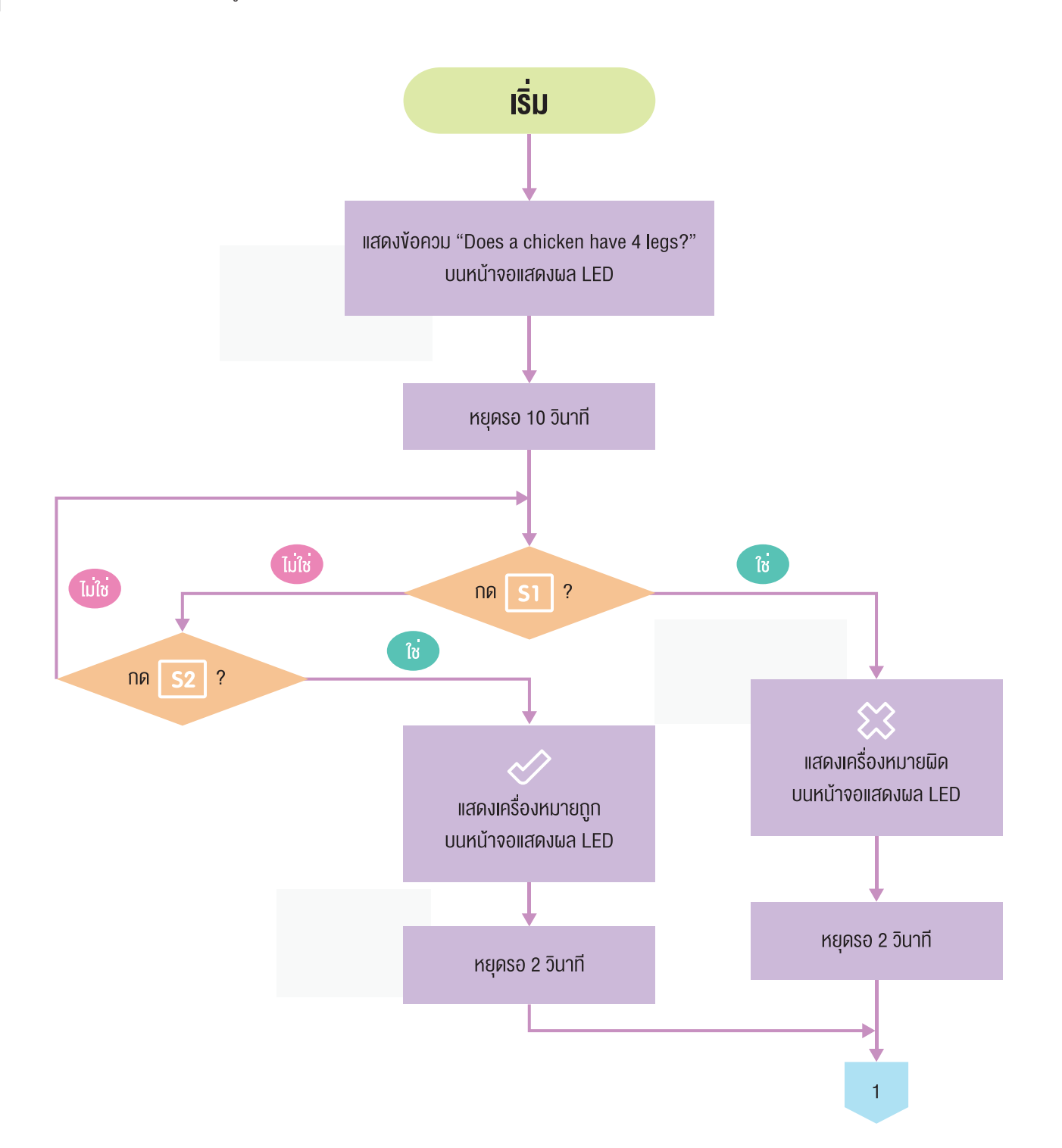

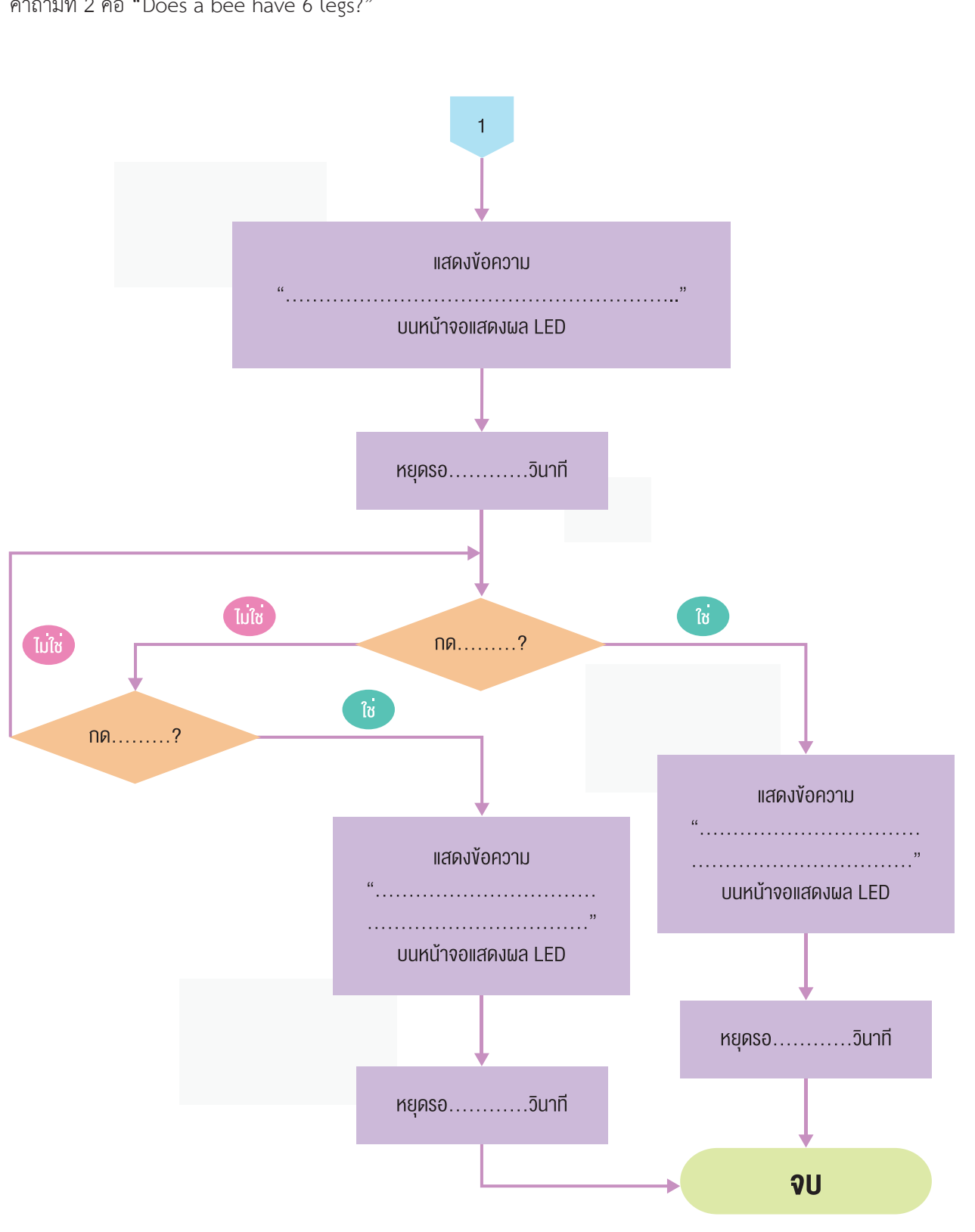

# ใบกิจกรรมที่ 1.2 โปรแกรม "ตอบได้ไหม"

### คำชี้แจง

- จากผังงาน "ตอบได้ไหม" ในกิจกรรมที่ 1.1 ให้นักเรียนเขียนโปรแกรม "ตอบได้ไหม" ด้วยโปรแกรม KidBright IDE โดยมีเงื่อนไขและการแสดงผลบนโปรแกรมดังนี้
  - บนบอร์ดจะมีคำถามจำนวน 2 คำถาม
  - เมื่อคำถามปรากฏขึ้นมา ให้นักเรียนอ่านคำถาม ซึ่งเป็นภาษาอังกฤษ แล้วช่วยกันตอบคำถาม โดยมีข้อกำหนดว่า
     (1) ถ้าต้องการตอบว่า "ใช่" ให้กดสวิตช์ 1 (S1)
     (2) ถ้าต้องการตอบว่า "ไม่ใช่" ให้กดสวิตช์ 2 (S2)
  - เมื่อกดสวิตซ์ที่ต้องการแล้ว หน้าจอแสดงผล LED จะแสดงผลการตอบคำถาม ดังนี้
     (1) ถ้าตอบคำถามผิด LED จะแสดงเครื่องหมายผิด (X)
     (2) ถ้าตอบคำถามถูกต้อง LED จะแสดงเครื่องหมายถูก (√)
  - เมื่อครบ 2 คำถามแล้ว โปรแกรมจะหยุดการทำงาน

โดยคำถามข้อที่ 1. คือ Does a chicken have 4 legs? คำถามข้อที่ 2 คือ Does a bee have 6 legs?

ตัวอย่างการเขียนโปรแกรมในกรณีที่กดสวิตซ์ 1 (S1) เป็นคำตอบที่ผิด

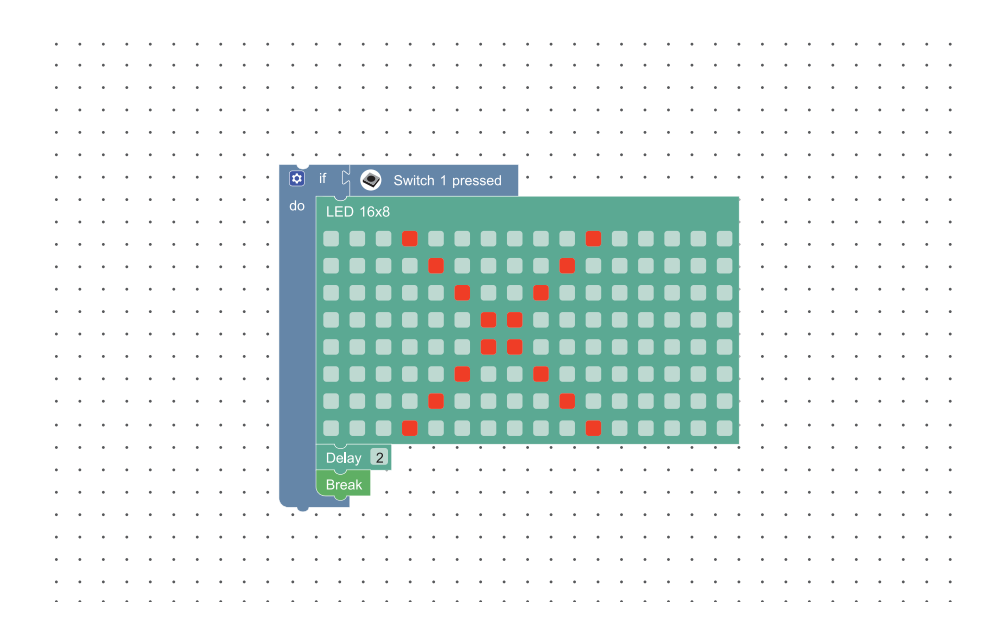

20

2. ถ้าไม่ใช้บล็อก LED 16x8 เพื่อแสดงผล จะสามารถใช้วิธีอื่นแสดงผลได้อีกหรือไม่ อย่างไร

 จากคำถามและการเขียนโปรแกรมในข้อที่ 1 นักเรียนคิดว่าสามารถปรับปรุงโปรแกรมให้เป็นเกมหรืองานอย่างอื่นได้อีก หรือไม่ อย่างไร

4. ถ้าไม่มีคำสั่ง Break ผลจะเป็นอย่างไร

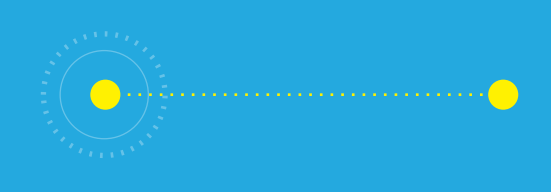

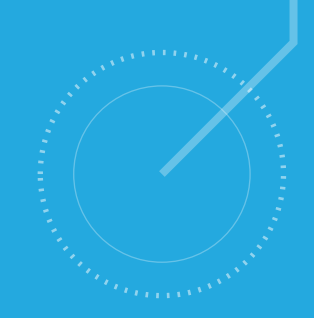

# กิจกรรมที่ 2 เกมเสี่ยงทาย

- **จุดประสงค์การเรียนรู้** 1. เงียนผังงาน เพื่อแสดงงั้นตอนการทำงานของโปรแกูรม
- 2. เงียนโปรแกรมที่มีการใช้ตัวแปร การสุ่ม และการวนซ้ำ
- 3. ตรวจหา และแก้ไงง้อผิดพลาดงองโปรแกรม

#### ตัวชี้วัด

ว.4.2 ป.6/2 ออกแบบและเงียนโปรแกรมอย่างง่ายเพื่อแก้ปัญหา ้ในชีวิตประจำวัน ตรวจหาข้อผิดพลาดของโปรแกรมและแก้ไข

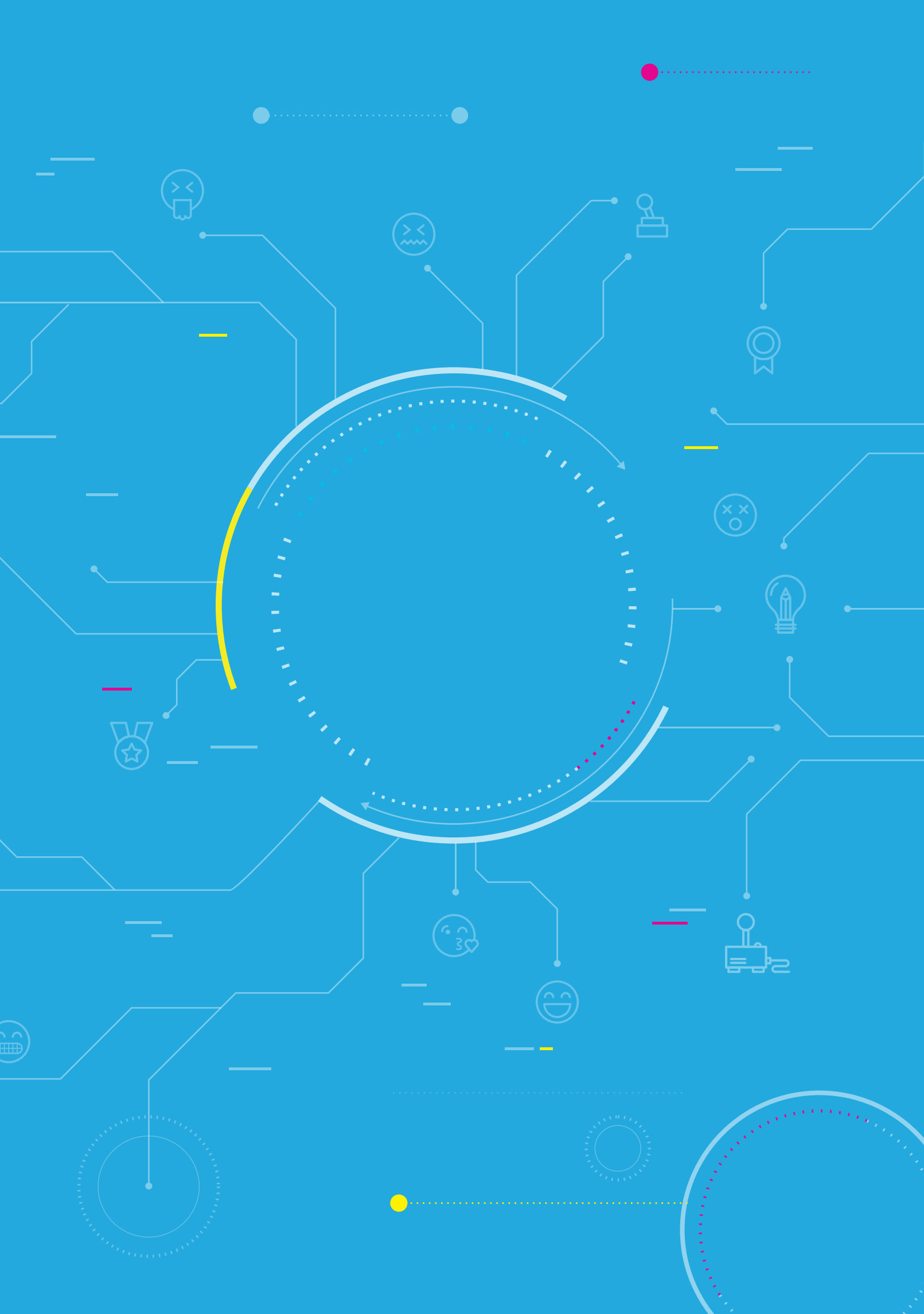

# สาระการเรียนรู้

- 1. การออกแบบโปรแกรมด้วยผังงาน
- 2. การเขียนโปรแกรมที่มีการใช้ตัวแปร การสุ่ม การวนซ้ำและการตรวจสอบเงื่อนไข
- 3. การตรวจหาและการแก้ไขข้อผิดพลาดของโปรแกรม

#### แนวคิด

บอร์ด KidBright มีสวิตช์ไว้สำหรับการรับข้อมูลเข้า ผู้ใช้สามารถเขียนโปรแกรมโดยการนำบล็อกคำสั่งเกี่ยวกับสวิตช์ใน โปรแกรม KidBright IDE มาตรวจสอบการรับค่าและกำหนดเงื่อนไขในการทำงาน นอกจากนี้ โปรแกรม KidBright IDE ยัง มีบล็อกคำสั่งสำหรับสุ่มตัวเลขและเก็บค่าที่สุ่มไว้ในตัวแปร เพื่อใช้ในการตรวจสอบเงื่อนไขต่อไป

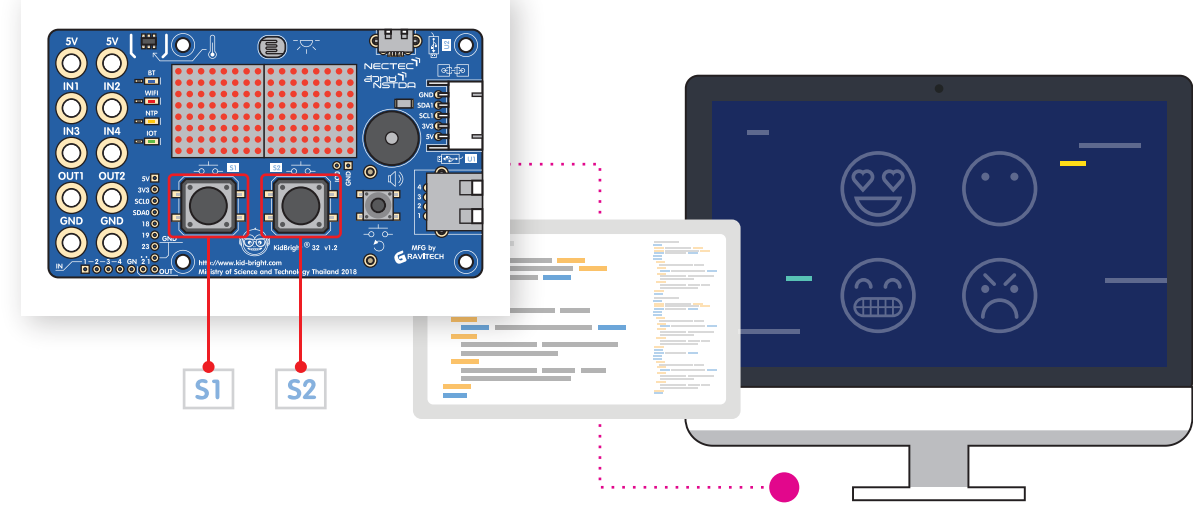

### สื่อและอุปกรณ์

1. ใบกิจกรรม

| ใบกิจกรรมที่ | เรื่อง             | เวลา (นาที) |
|--------------|--------------------|-------------|
| 2.1          | ผังงานเกมเสี่ยงทาย | 10          |
| 2.2          | เกมเสี่ยงทาย       | 30          |

- 2. อื่น ๆ
  - ใบความรู้ที่ 2 บล็อกคำสั่งที่ใช้ในเกมเสี่ยงทาย
  - เครื่องคอมพิวเตอร์ที่ติดตั้งโปรแกรม KidBright IDE
  - บอร์ด KidBright และสาย Micro USB
  - ไฟล์โปรแกรม ชื่อ 02emoji.txt

### <u>แนวทางการจัดการเรียนรู้</u>

#### การจัดเตรียม

- 1. ใบความรู้ที่ตามจำนวนนักเรียน
- 2. ใบกิจกรรมตามจำนวนกลุ่มนักเรียน
- 3. เครื่องคอมพิวเตอร์ที่ติดตั้งโปรแกรม KidBright IDE
- 4. บอร์ด KidBright สำหรับนักเรียน ตามจำนวนกลุ่มนักเรียน
- 5. บอร์ด KidBright สำหรับครู ที่โหลดโปรแกรมเกมเสี่ยงทายอารมณ์ชื่อ 02emoji.txt ไว้แล้ว

#### **่**ขั้นตอนดำเนินการ

- ครูนำเข้าสู่บทเรียน โดยพูดคุยกับนักเรียนเกี่ยวกับอารมณ์ของแต่ละคนว่ามีอารมณ์หรือความรู้สึกอย่างไรบ้าง แต่ละ อารมณ์แสดงออกมาทางใบหน้าอย่างไร และให้นักเรียนทุกคนวาดหน้าตามที่แสดงอารมณ์นั้นลงบนกระดาษ
- ครูเปิดโปรแกรม KidBright IDE พร้อมเชื่อมต่อบอร์ด KidBright แล้วเปิดไฟล์ชื่อ 02emoji.txt (โปรแกรมเกมเสี่ยงทาย อารมณ์) ให้นักเรียนดู แล้วอธิบายลักษณะการทำงานของโปรแกรมที่อยู่ในบอร์ด ดังนี้
  - เมื่อกดสวิตช์ 1 (S1) แล้วหน้าจอแสดงผล LED จะแสดงภาพอารมณ์ออกมา
  - เมื่อกดสวิตซ์ 1 (S1) อีกครั้ง หน้าจอแสดงผล LED ก็จะสุ่มภาพอารมณ์ออกมาอีกครั้ง โดยอาจเป็นภาพเดิมหรือภาพอื่น จากนั้นให้นักเรียนได้ทดลองกดสวิตซ์ 1 (S1) อีกครั้ง

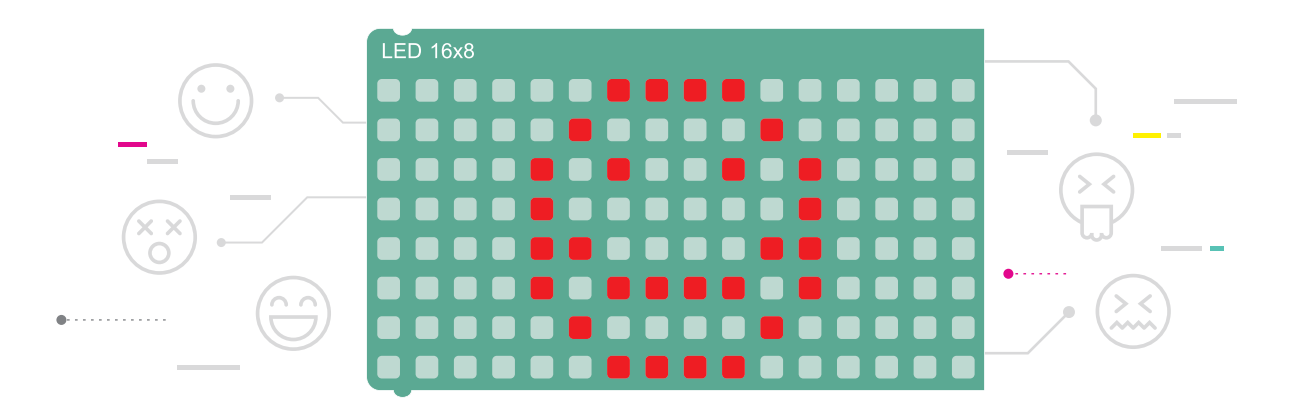

- ครูตั้งคำถามกับนักเรียนทุกคนว่าหลังจากครูกดสวิตช์ 1 (S1) บนบอร์ด KidBright ของครูแล้ว มีการแสดงผลอย่างไรบ้าง เช่น แสดงผลเป็นรูปหน้าบอกถึงอารมณ์ และแสดงข้อความอารมณ์นั้น หรือมีรูปของอารมณ์กี่แบบ
- 4. ครูแบ่งนักเรียนออกเป็นกลุ่ม กลุ่มละ 2 3 คน ตามความเหมาะสม

- ให้นักเรียนแต่ละกลุ่มเขียนผังงานเกมเสี่ยงทายลงในใบกิจกรรม 2.1 โดยครูคอยให้คำแนะนำนักเรียนแต่ละกลุ่มให้ใช้ หลักการเดียวกันแต่วิธีการเสี่ยงทายอาจแตกต่างจากเกมเสี่ยงทายอารมณ์ที่ครูให้ทดลองเล่น
- 6. นักเรียนศึกษาใบความรู้ที่ 2 โดยครูคอยแนะนำและอธิบายบล็อกคำสั่งที่เกี่ยวข้องกับการสร้างเกมเสี่ยงทาย

| • |         | •••<br>••<br>f | ::<br>\ |       | : :<br>≥▼( |       |         | • •   | · ·   | •       |   |   |   |       |   | _ | - |   |   |
|---|---------|----------------|---------|-------|------------|-------|---------|-------|-------|---------|---|---|---|-------|---|---|---|---|---|
|   | do      |                | 16x8    | Scrol | I G        | " Н   | ello si | r! '  | "     |         |   | L |   |       |   |   |   |   |   |
| • | else    |                | 16x8    | Scrol | ن<br>ارک   | " H   | i! wha  | ťs up | · · · | ,<br>,, |   |   |   | •     |   |   |   |   | _ |
| • | · · · · | · · ·          | · ·     | · ·   | · · ·      | · · · | •••     | •     | <br>  | •       |   | = |   |       | - |   |   | _ |   |
| • | •••     | •••            | •••     | •••   | •••        | •••   | •••     | •     |       | •       | • |   | _ |       |   |   |   | _ |   |
|   |         |                |         |       |            |       |         |       |       | ĺ       | - |   |   |       | _ |   |   |   |   |
|   |         |                |         | _     |            |       |         |       |       |         |   |   | _ | <br>_ | - |   |   |   |   |
|   |         |                |         |       | •          |       |         |       | -     |         |   |   |   |       |   |   |   |   |   |
|   |         |                |         |       |            |       |         |       |       |         |   |   |   |       |   |   |   |   |   |

- ให้นักเรียนแต่ละกลุ่มเขียนโปรแกรมเกมเสี่ยงทายบนโปรแกรมสร้างชุดคำสั่ง KidBright IDE เพื่อให้ได้ผลลัพธ์ตามที่ ออกแบบไว้ หรือตามผังงานที่ได้ออกแบบไว้ในใบกิจกรรมที่ 2.1 โดยประยุกต์คำสั่งจากใบความรู้ที่ 2 และครูคอยให้คำ แนะนำหากเขียนโปรแกรมแล้วพบข้อผิดพลาดให้แก้ไขและบันทึกรายละเอียดลงในใบกิจกรรมที่ 2.2
- 8. ครูนำอภิปรายและให้นักเรียนร่วมกันสรุปความรู้ที่ได้รับจากการเขียนโปรแกรม โดยครูตั้งคำถาม เช่น
  - นักเรียนใช้คำสั่งอะไร เพื่อเขียนโปรแกรมเสี่ยงทาย (Random)
  - นักเรียนใช้คำสั่งอะไร ในการตรวจสอบผลการเสี่ยงทาย (if...else)
  - นักเรียนพบปัญหาในระหว่างการเขียนโปรแกรมหรือไม่ ถ้าพบ ปัญหานั้น คือ อะไร และแก้ไขอย่างไร
  - นักเรียนจะต่อยอดผลงานหรือจะพัฒนาผลงานให้ดีขึ้นอย่างไร

#### การวัดและประเมินผล

ตรวจคำตอบและชิ้นงานในใบกิจกรรม

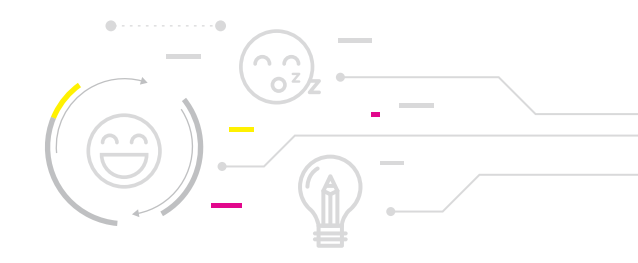

# สื่อและแหล่งเรียนรู้

หนังสือ "สนุก Kids สนุก Code กับ KidBright" (สำหรับนักเรียน) โดย สวทช. ดาวน์โหลดได้ที่

https://www.kid-bright.org/kidbright/บทเรียน-kidbright/

#### ข้อเสนอแนะ

- 1. ครูอาจให้ความรู้เกี่ยวกับคำว่า Emoji (อีโมจิ) ว่าเป็นภาพหรือสัญลักษณ์ที่ใช้แทนความคิดความรู้สึก
- 2. ใบกิจกรรมที่ 2.1 ครูสามารถให้นักเรียนออกแบบโดยการวาดภาพด้วยมือบนกระดาษหรือใช้โปรแกรมได้
- ครูอาจกระตุ้นให้นักเรียนออกแบบผลงานตามแนวคิดของตนเอง มีความตั้งใจและพยายามที่จะทำชิ้นงานให้ ประสบความสำเร็จด้วยตนเอง โดยไม่คัดลอกแนวคิดของผู้อื่น ซึ่งจะทำให้นักเรียนรู้สึกภูมิใจในผลงานของ ตนเอง และเป็นแนวทางให้กล้าสร้างสรรค์ผลงานใหม่ที่แตกต่างจากของเพื่อน
- ในการเงียนโปรแกรม ครูควรให้นักเรียนได้ออกแบบ Emoji รูปอารมณ์ และง้อความที่สอดคล้องเอง โดยไม่ ยึดติดกับเกมตัวอย่าง

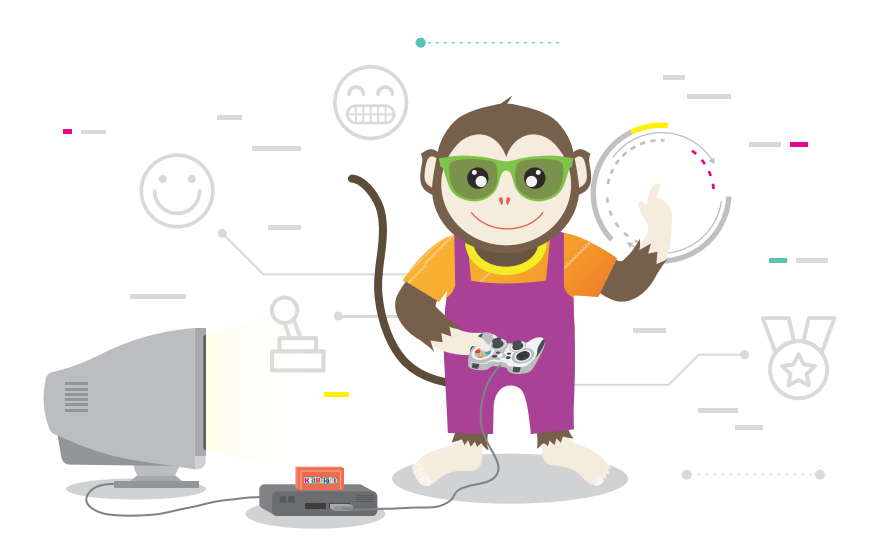

# ใบความรู้ที่ 2 บล็อกคำสั่งที่ใช้ในเกมเสี่ยงทาย

ตัวอย่างแท็บ และบล็อกคำสั่งที่ใช้เขียนโปรแกรมเกมเสี่ยงทาย

| บล็อกคำสั่ง                  | ลักษณะการทำงาน                                                                                                    |
|------------------------------|----------------------------------------------------------------------------------------------------|
| to if to else                | ถ้าเงื่อนไขที่อยู่หลัง if เป็นจริง โปรแกรมจะทำงาน<br>ตามคำสั่งที่อยู่หลัง do แต่ถ้าเป็นเท็จโปรแกรมจะ<br>ทำงานตามคำสั่งที่อยู่หลัง else<br><b>ตัวอย่าง</b> การใช้บล็อกคำสั่ง ifelse ถ้า x >= 18<br>(เงื่อนไขเป็นจริง) ให้แสดงข้อความ ว่า<br>"Hello sir!"<br><b>มิฉะนั้น</b> (x < 18 เงื่อนไขเป็นเท็จ)<br>แสดงข้อความบนหน้าจอแสดงผล LED ว่า<br>"Hi! what's up?"<br>if (x) $if$ (18<br>do LED 16x8 Scroll (19) (18)<br>LED 16x8 Scroll (19) (18)<br>else LED 16x8 Scroll (19) (19) (19) (19) (19) (19) (19) (19) |
| random integer from 0 to 100 | สุ่มค่าตัวเลขที่เป็นจำนวนเต็ม ในช่วงที่กำหนด เช่น<br>จากตัวอย่าง จะสุ่มค่า 0-100 มาจำนวน 1 ตัวเลข                                                                                                    |
| Wait Switch 1 pressed        | รอจนกว่าจะกดสวิตช์ 1 (S1) ซึ่งหลังจากคำสั่ง<br>บล็อกนี้จะมีคำสั่งถัดไป เพื่อเป็นการสั่งโปรแกรม<br>ว่าให้รอจนกว่าผู้ใช้จะกดสวิตช์ 1 (S1) แล้วจึงทำ<br>คำสั่งถัดไป เช่น                                                                                                    |
|                              | <ul> <li>Wait Switch 1 pressed</li> <li>set X to C Temperature Sensor</li> <li>LED 16x8 Scroll C Lucky T</li> <li>รอจนกว่าผู้ใช้จะกดสวิตซ์ 1 (S1) แล้วจึงแสดงผล</li> <li>อุณหภูมิบนหน้าจอแสดงผล LED</li> </ul>                                                                                                    |
|                              | uãonAntis                                                                                                    |

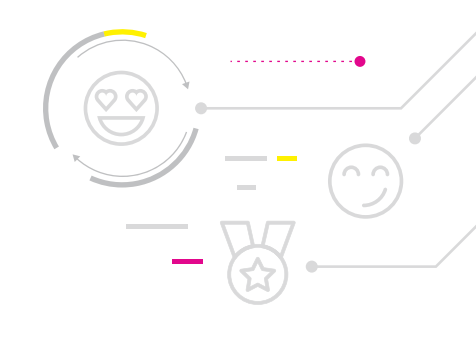

# ใบกิจกรรมที่ 2.1 <mark>ผังงานเกมเสี่ยงทาย</mark>

### คำชี้แจง

 จากเกมเสี่ยงทายที่นักเรียนได้ทดลองเล่น ให้นักเรียนออกแบบเกมเสี่ยงทายตามแนวคิดของตนเอง โดยเขียนผังงานแสดง ชั้นตอนการทำงานของโปรแกรม

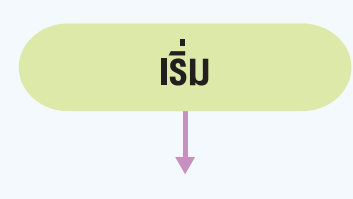

# ใบกิจกรรมที่ 2.2 เกมเสี่ยงทาย

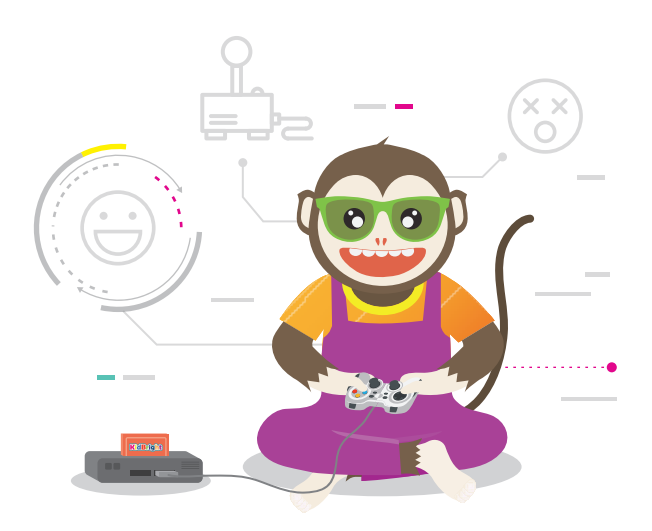

### คำชี้แจง

- 1. ให้นักเรียนเขียนโปรแกรมด้วยโปรแกรม KidBright IDE ตามผังงานที่ได้ออกแบบไว้ในใบกิจกรรมที่ 2.1
- ให้เขียนข้อผิดพลาดที่พบระหว่างการเขียนโปรแกรม และการแก้ไขข้อผิดพลาด ข้อผิดพลาด

การแก้ไขข้อผิดพลาด

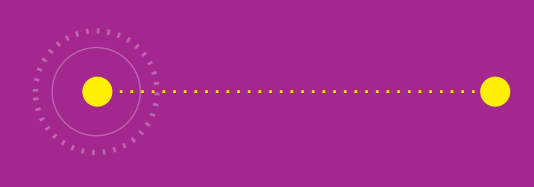

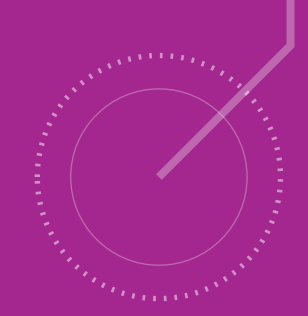

# <u>กิจกรรมที่ 3</u> เกมเป่า ยิ้ง ฉุบ

- **จุดประสงค์การเรียนรู้** 1. เงียนผังงานแสดงงั้นตอนการทำงานของโปรแุกรม
- 2. เงียนโปรแกรมที่มีการทำงานแบบวนซ้ำและมีเงื่อนไง
- 3. ตรวจหาและแก้ไขข้อผิดพลาดของโปรแกรม

#### ตัวชี้วัด

ว.4.2 ป.6/2 ออกแบบและเงียนโปรแกรมอย่างง่ายเพื่อแก้ปัญหา ้ในชีวิตประจำวัน ตรวจหาง้อผิดพลาดงองโปรแกรมและแก้ไง

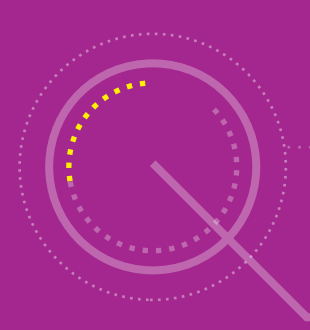

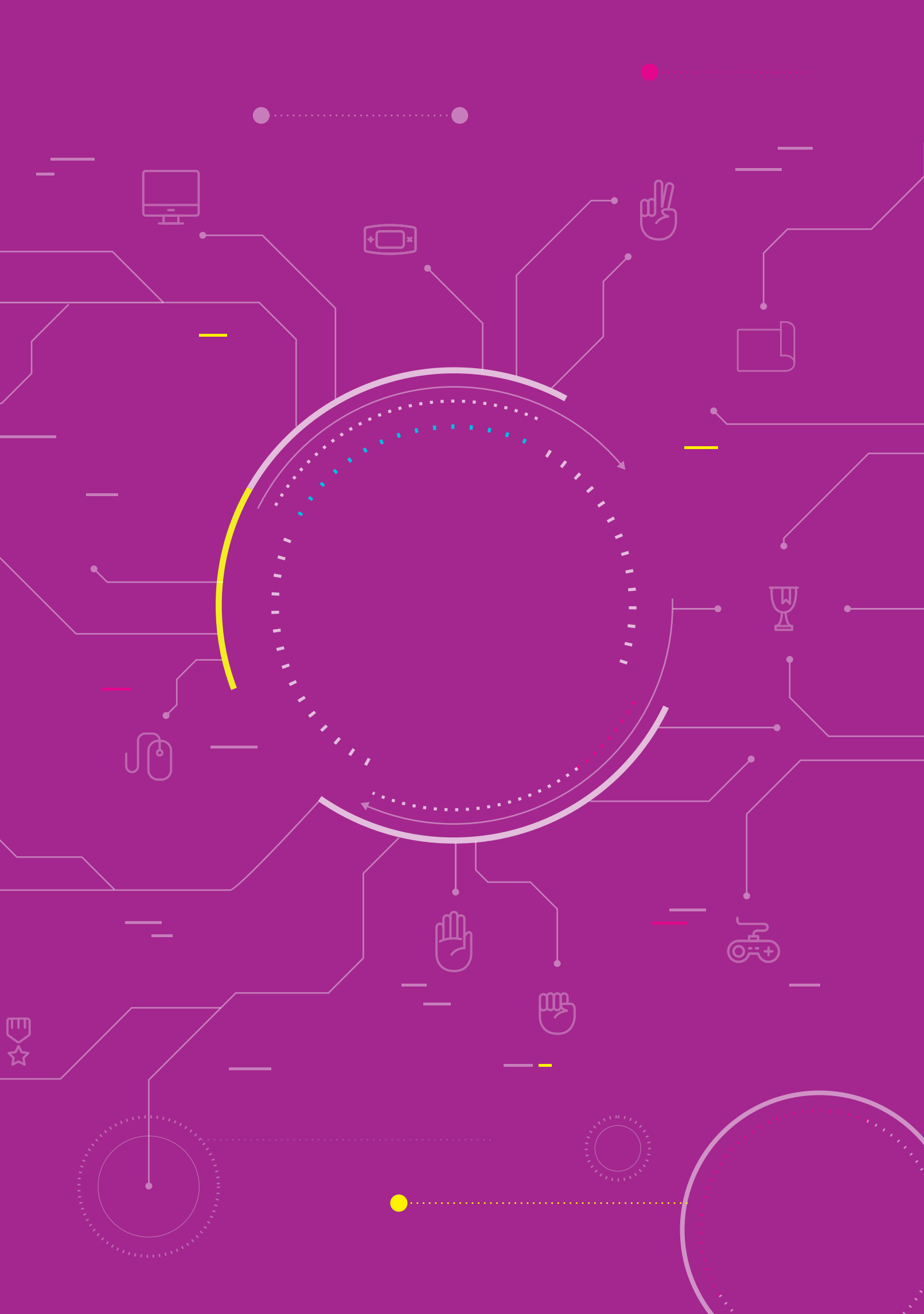

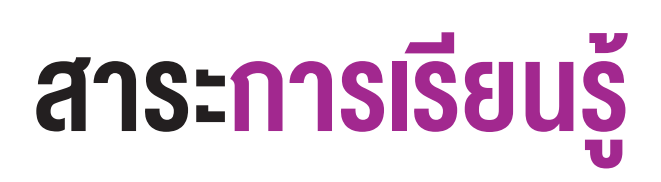

- 1. การออกแบบโปรแกรมด้วยผังงาน
- 2. การเขียนโปรแกรมที่มีการทำงานแบบวนซ้ำและมีเงื่อนไข
- 3. การตรวจหาและการแก้ไขข้อผิดพลาดของโปรแกรม

#### แนวคิด

การเขียนโปรแกรมเกมเป่ายิ้งฉุบ สามารถแบ่งงานออกเป็น 2 ส่วนหลัก ประกอบด้วย 1) การสุ่มภาพ และ 2) ส่วนของ การเล่นเกม โดยผู้เขียนโปรแกรมจะต้องตรวจสอบเงื่อนไขผลการสุ่มให้ครอบคลุมทุกกรณี รวมทั้งตรวจสอบผลการแพ้ชนะ ของผู้เล่นทั้งสองคนได้ด้วย

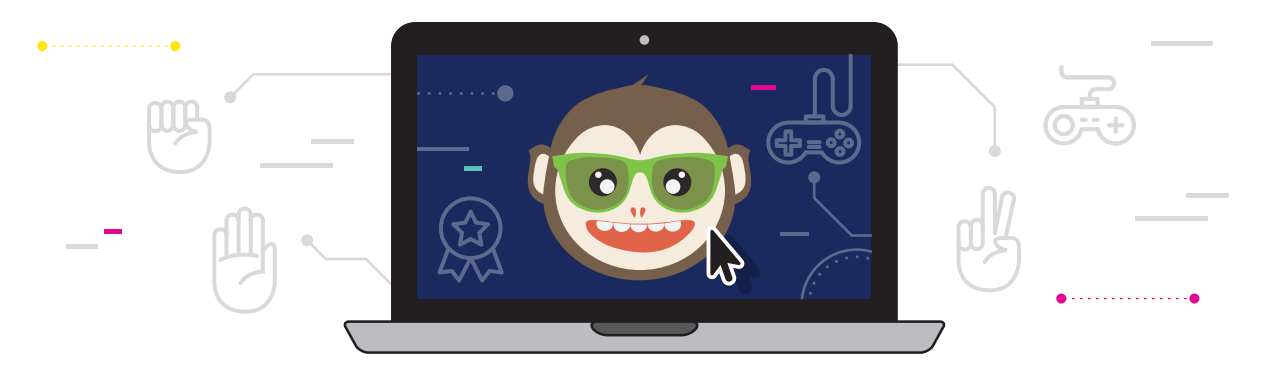

### สื่อและอุปกรณ์

1. ใบกิจกรรม

| ใบกิจกรรมที่ | เรื่อง                        | เวลา (นาที) |
|--------------|-------------------------------|-------------|
| 3.1          | ผังงานสุ่มค้อน กรรไกร กระดาษ  | 20          |
| 3.2          | โปรแกรมสุ่มค้อน กรรไกร กระดาษ | 35          |
| 3.3          | ผังงานเกมเป่ายิ้งฉุบ          | 20          |
| 3.4          | โปรแกรมเกมเป่ายิ้งฉุบ         | 35          |

- 2. อื่น ๆ
  - เครื่องคอมพิวเตอร์ที่ติดตั้งโปรแกรม KidBright IDE
  - บอร์ด KidBright และสาย Micro USB
  - ไฟล์โปรแกรมชื่อ 03paoyingchup1.txt
  - ไฟล์โปรแกรมชื่อ 03paoyingchup2.txt

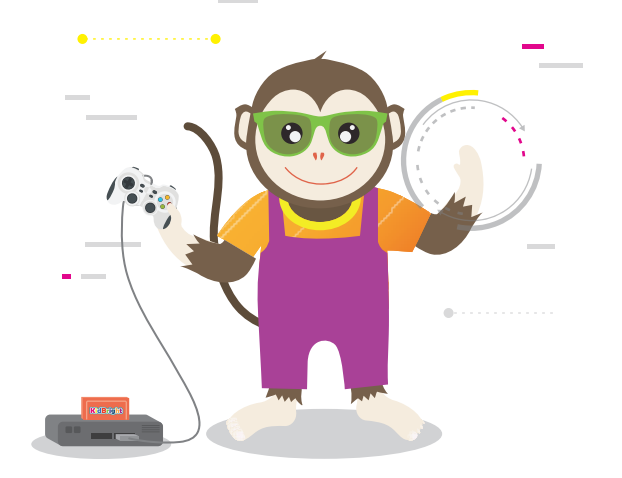

### <u>แนวทางการจัดการเรียนรู้</u>

#### การจัดเตรียม

- 1. ใบกิจกรรมตามจำนวนกลุ่มนักเรียน
- 2. ตัวอย่างเกมเป่า ยิ้ง ฉุบ ชื่อ 03paoyingchup1.txt และ 03paoyingchup2.txt

#### ขั้นตอนดำเนินการ

- 1. ครูทบทวนความรู้เดิมจากชั่วโมงที่แล้ว และครูทบทวนกติกาการเล่นเกม "เป่า ยิ้ง ฉุบ"
- ครูอธิบายขั้นตอนการทำงานของเกมและแสดงตัวอย่าง รวมทั้งวิธีเล่นให้นักเรียนดู โดยครูเปิดโปรแกรมไฟล์ชื่อ
   03paoyingchup1.txt และแสดงผลการรันโปรแกรมให้นักเรียนดูเป็นตัวอย่าง พร้อมทั้งถามคำถามนักเรียน เช่น
  - โปรแกรมนี้มีการแสดงผลอะไรบ้าง (*แสดงรูปค้อน กรรไกร กระดาษ ที่วนซ้ำไปเรื่อย ๆ* )
  - โปรแกรมนี้มีการรับข้อมูลอะไรจากผู้ใช้ (การกดสวิตช์)
  - โปรแกรมนี้ทำงานอย่างไร (มีการสุ่มเพื่อให้แสดงภาพค้อน กรรไกร หรือกระดาษ)
  - การสุ่มเพื่อให้ออกภาพค้อน กรรไกร กระดาษ จะต้องสั่งงานให้โปรแกรมทำอย่างไร (สุ่ม (Random) ค่าตัวเลข 1-3 ให้ 1 แทน ค้อน 2 แทน กรรไกร และ 3 แทนกระดาษ)
  - จะใช้บล็อกคำสั่งอะไรบ้าง อย่างไร
- ครูแบ่งนักเรียนเป็นกลุ่ม กลุ่มละ 3 คน จากนั้นชี้แจงและให้นักเรียนทำใบกิจกรรมที่ 3.1 ผังงานสุ่มค้อน กรรไกร กระดาษ โดยให้นักเรียนลำดับความคิดของการสุ่มภาพว่าจะต้องทำอย่างไรให้ภาพปรากฏสลับกันไปมาระหว่าง ค้อน กรรไกร และ กระดาษ และทำการสุ่มเมื่อใด เมื่อสุ่มแล้วจะแสดงเป็นภาพด้วยเงื่อนไขอะไร จากนั้นครูสุ่มกลุ่มของนักเรียนออกมานำ เสนอผลการทำใบกิจกรรม
- นักเรียนทำใบกิจกรรมที่ 3.2 โปรแกรมสุ่มค้อน กรรไกร กระดาษ โดยดูจากผังงานที่นักเรียนเขียนไว้ในกิจกรรมที่ 3.1 และสุ่มกลุ่มออกมานำเสนอผลงาน
- ครูทบทวนการทำงานของโปรแกรมเป่ายิ้งฉุบว่าการทำใบกิจกรรมที่ 3.1 และ 3.2 เป็นเพียงการสุ่มให้ได้ภาพค้อน กรรไกร หรือกระดาษ เท่านั้น ในกิจกรรมที่ 3.3 และ 3.4 จะสร้างเกมเป่ายิ้งฉุบ โดยมีผู้เล่น 2 คน โดยผู้เล่นคนที่ 1 ให้กด สวิตช์ 1 (S1) แล้วแสดงผลการสุ่ม (ภาพค้อน หรือกรรไกร หรือกระดาษ) ของผู้เล่นคนที่ 1 และผู้เล่นคนที่ 2 ให้กด สวิตช์ 2 (S2) แล้วแสดงผลการสุ่ม (ภาพค้อน หรือกรรไกร หรือกระดาษ) ของผู้เล่นคนที่ 2 แล้วแสดงผลแพ้ ชนะ หรือเสมอ

- ครูสาธิตโปรแกรมเกมเป่ายิ้งฉุบจากไฟล์โปรแกรมชื่อ 03paoyingchup2.txt ให้นักเรียนดูเป็นตัวอย่าง แล้วให้นักเรียน ทำใบกิจกรรมมที่ 3.3 ผังงานเกมเป่ายิ้งฉุบ โดยลองให้ลำดับความคิดว่าจะต้องทำอะไรก่อนหลัง โดยครูเป็นผู้คอยให้ คำแนะนำว่าจะเริ่มคิดจากอะไร โดยย้อนถามไปถึงผลลัพธ์ที่ต้องการว่าจะให้เป็นอะไร เมื่อใด ตัวอย่างคำถาม เช่น
  - ถ้าต้องการให้ผู้เล่นคนที่ 1 กดสวิตช์ 1 (S1) แล้วสุ่มภาพ จะต้องทำอย่างไร (สุ่ม 1-3 เก็บในตัวแปร x แล้วให้ 1 แสดง ภาพค้อน 2 แสดงภาพกรรไกร และ 3 แสดงภาพกระดาษ)
  - จะมีโอกาสที่เกิดภาพจากผู้เล่นคนที่ 1 ได้ทั้งหมดกี่ภาพ (3 ภาพ ฝั่งซ้าย)
  - ต้องใช้คำสั่งอะไรในการตรวจสอบเงื่อนไข (if...else.....)
  - ถ้าต้องการให้ผู้เล่นคนที่ 2 กดสวิตช์ 2 (S2) แล้วสุ่มภาพ จะต้องทำอย่างไร (สุ่ม 1-3 เก็บในตัวแปร y แล้วให้ 1 แสดง ภาพค้อน 2 แสดงภาพกรรไกร และ 3 แสดงภาพกระดาษ)
  - จะมีโอกาสที่เกิดภาพจากผู้เล่นคนที่ 2 ได้ทั้งหมดกี่ภาพ (3 ภาพ ฝั่งขวา)
  - ผู้เล่นคนที่ 1 มีโอกาสออกได้ 3 แบบ ผู้เล่นคนที่ 2 มีโอกาสออกได้ 3 แบบ ดังนั้น จะมีผลลัพธ์ทั้งหมดกี่แบบ (9 แบบ ดังรูปที่ 1)

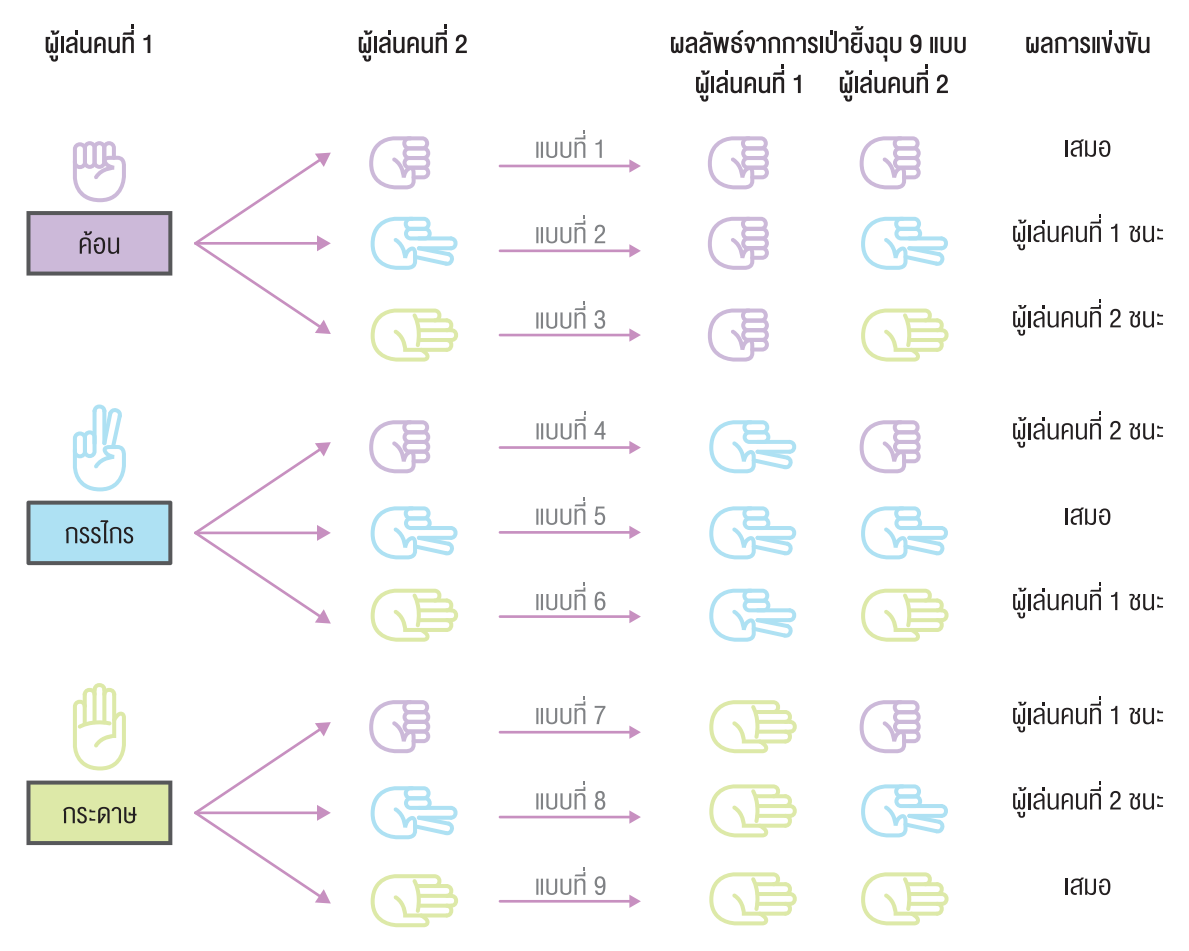

**รูปที่ 1** ความเป็นไปได้ทั้ง 9 แบบของเกมเป่า ยิ้ง ฉุบ ที่มีผู้เล่น 2 คน

นักเรียนมีวิธีตรวจสอบผลการแข่งขันอย่างไร (ตรวจสอบเงื่อนไขแต่ละกรณี ให้ครบทั้ง 9 กรณี)

- 7. นักเรียนทำใบกิจกรรมที่ 3.4 โปรแกรมเกมเป่ายิ้งฉุบ ตามผังงานที่นักเรียนเขียนไว้ในใบกิจกรรมที่ 3.3
- 8. ครูนำอภิปรายสรุปเกี่ยวกับการเขียนโปรแกรมเกมเป่ายิ้งฉุบ โดยการตั้งคำถาม เช่น
  - นักเรียนสามารถออกแบบเกมเป่ายิ้งฉุบแบบอื่นได้หรือไม่ อย่างไร และดีกว่าแบบเดิมหรือไม่ อย่างไร
  - ระหว่างเขียนโปรแกรม นักเรียนมีปัญหาในการใช้คำสั่งเพื่อตรวจสอบเงื่อนไขหรือไม่ ถ้ามีปัญหาเกิดขึ้น นักเรียน แก้ปัญหาที่เกิดขึ้นนี้อย่างไร
  - นักเรียนได้ความรู้อะไรจากการทำกิจกรรมนี้

#### การวัดและประเมินผล

- 1. ตรวจคำตอบในใบกิจกรรม
- 2. ตรวจผลงานจากการเขียนโปรแกรม

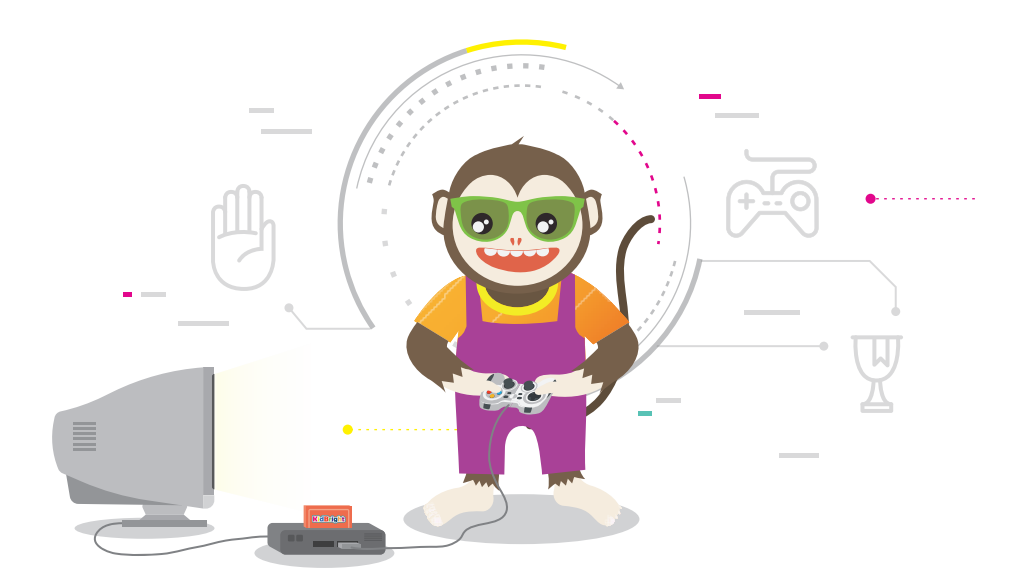

# สื่อและแหล่งเรียนรู้

หนังสือ "สนุก Kids สนุก Code กับ KidBright" (สำหรับนักเรียน) โดย สวทช. ดาวน์โหลดได้ที่

) https://www.kid-bright.org/kidbright/บทเรียน-kidbright/

#### ข้อเสนอแนะ

ครูอาจให้นักเรียนออกมาเล่นเกม "เป่ายิ้งฉุบ" และเล่าเรื่องราวเกี่ยวกับเกมเป่ายิ้งฉุบว่าแต่ละภาคของประเทศไทย อาจใช้ชื่อเรียกที่แตกต่างกัน โดยรายละเอียดเพิ่มเติมศึกษาได้จากคู่มือครู รายวิชาพื้นฐานวิทยาศาสตร์ เทคโนโลยี (วิทยาการคำนวณ) ชั้นประถมศึกษาปีที่ 2 บทที่ 2 ของ สสวท.

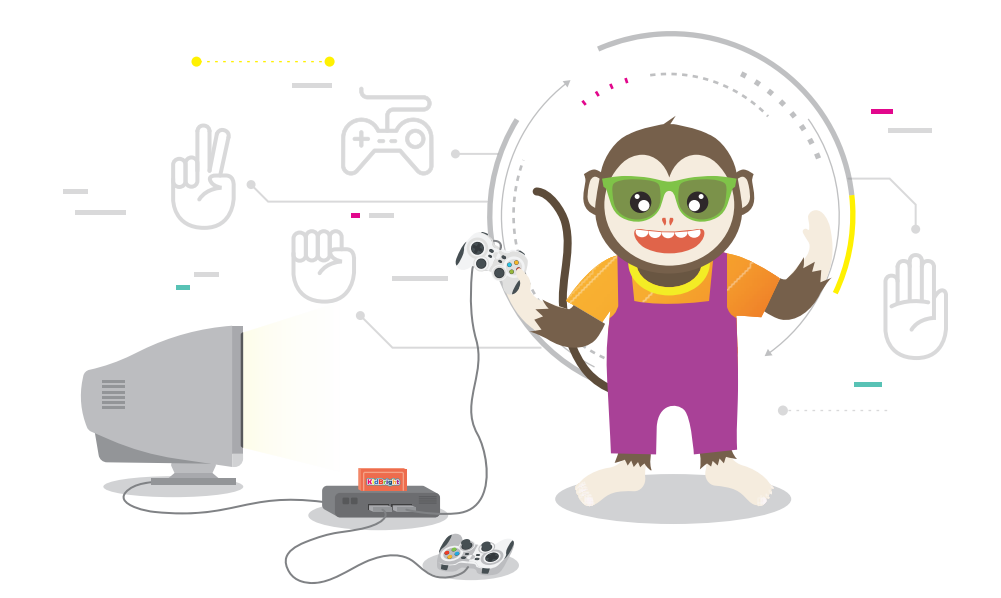

# ใบกิจกรรมที่ 3.1

### ผังงานสุ่มค้อน กรรไกร กระดาษ

### คำชี้แจง

ให้นักเรียนเขียนผังงานเพื่อแสดงภาพค้อน กรรไกร และกระดาษ บนหน้าจอแสดงผล LED ของบอร์ด KidBright วนสลับ กันไปเรื่อย ๆ จนกว่าผู้เล่นกดสวิตช์ 1 (S1) จึงให้แสดงผลภาพค้อน กรรไกร หรือกระดาษภาพใดภาพหนึ่งจากการสุ่ม ของโปรแกรม

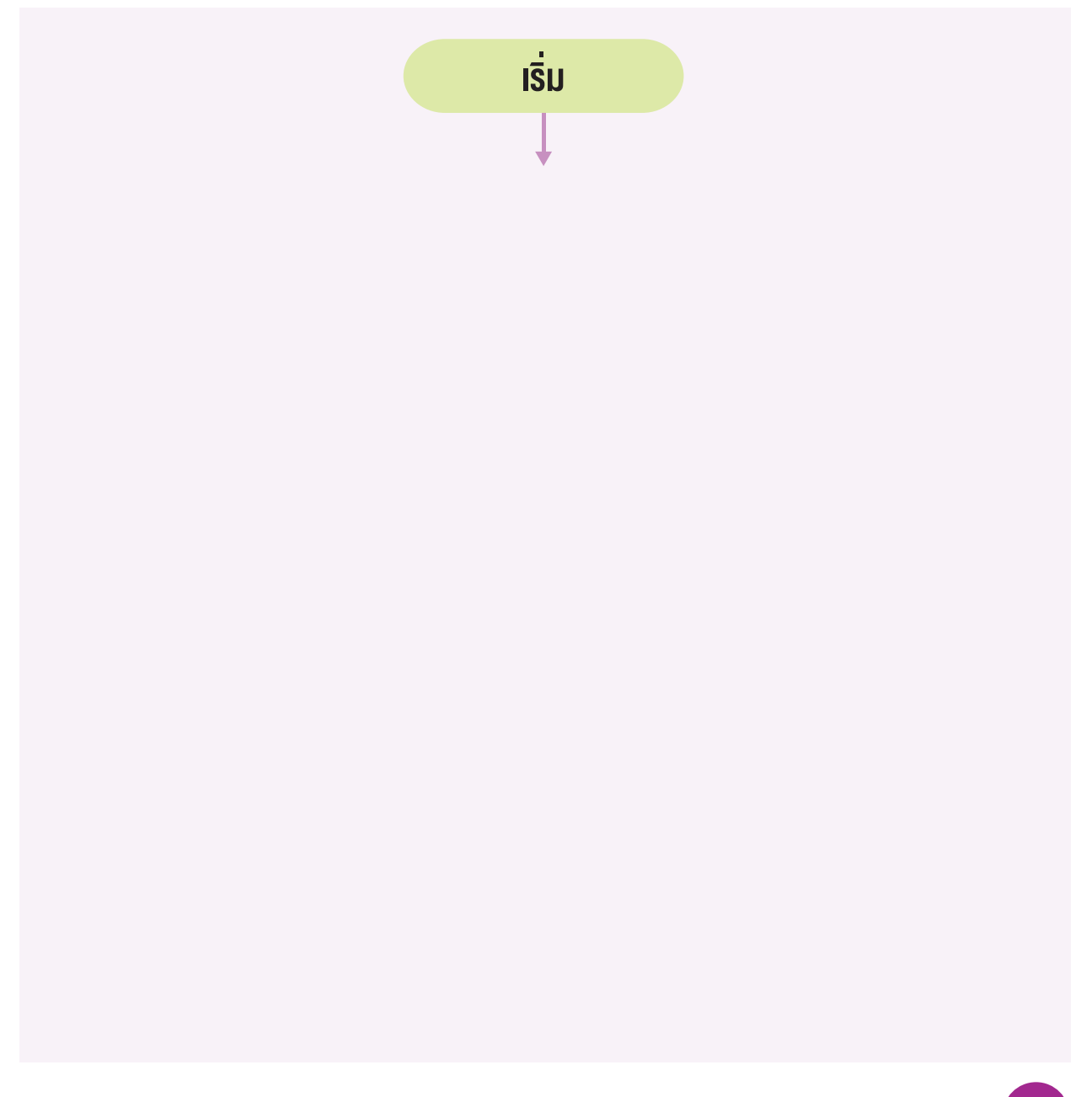

# ใบกิจกรรมที่ 3.2 โปรแกรมสุ่มค้อน กรรไกร กระดาษ

### คำชี้แจง

- ให้นักเรียนเขียนโปรแกรมสุ่มภาพค้อน กรรไกร หรือกระดาษ ด้วยโปรแกรม Kidbright IDE เพื่อให้ได้ผลลัพธ์ตามที่ได้ ออกแบบไว้ในผังงานของใบกิจกรรมที่ 3.1 แล้วทดสอบโปรแกรม
- ให้เขียนข้อผิดพลาดที่พบระหว่างการเขียนโปรแกรม และการแก้ไขข้อผิดพลาด ข้อผิดพลาด

การแก้ไขข้อผิดพลาด

# ใบกิจกรรมที่ 3.3 ผังงานเกมเป่ายิ้งฉุบ

### คำชี้แจง

ให้นักเรียนเขียนผังงานโปรแกรมเกมเป่ายิ้งฉุบเพื่อให้ได้ผลลัพธ์ ดังนี้

- แสดงภาพค้อน กรรไกร หรือกระดาษบนหน้าจอแสดงผล LED ของบอร์ด KidBright วนสลับกันไปเรื่อย ๆ จนกว่าผู้เล่น คนที่ 1 กดสวิตซ์ 1 (S1) จึงจะแสดงผลภาพค้อน กรรไกร หรือกระดาษภาพใดภาพหนึ่งจากการสุ่มของโปรแกรม โดย แสดงภาพที่ได้ทางด้านซ้ายของหน้าจอแสดงผล LED
- แสดงภาพค้อน กรรไกร หรือกระดาษบนหน้าจอแสดงผล LED ของบอร์ด KidBright วนสลับกันไปเรื่อยๆ จนกว่าผู้เล่น คนที่ 2 กดสวิตช์ 2 (S2) จึงจะแสดงผลภาพค้อน กรรไกร หรือกระดาษภาพใดภาพหนึ่งจากการสุ่มของโปรแกรม โดย แสดงภาพที่ได้ทางด้านขวาของหน้าจอแสดงผล LED
- แสดงภาพที่ได้ในข้อที่ 1 และข้อที่ 2 พร้อมกัน
- 4. แสดงข้อความเพื่อให้ทราบว่าผู้เล่นคนใดเป็นผู้ชนะ
- 5. สิ้นสุดการทำงาน

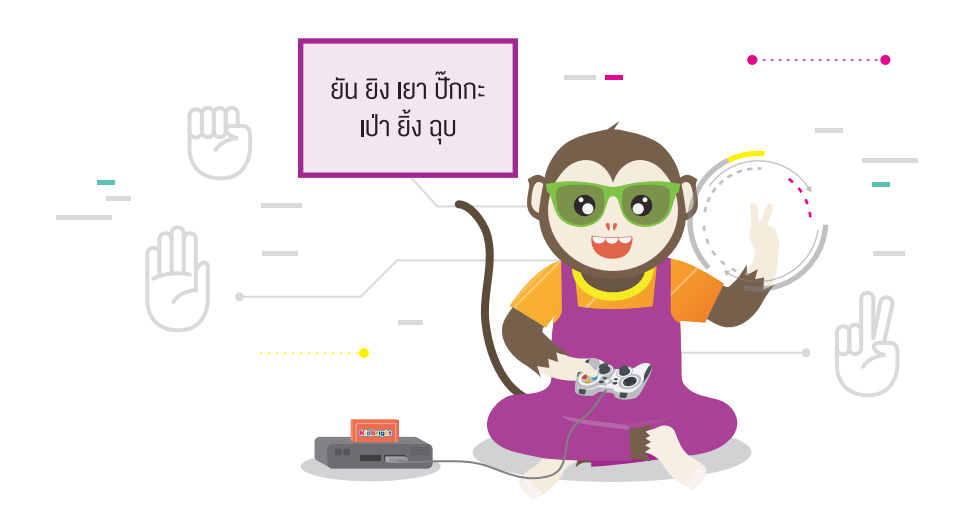

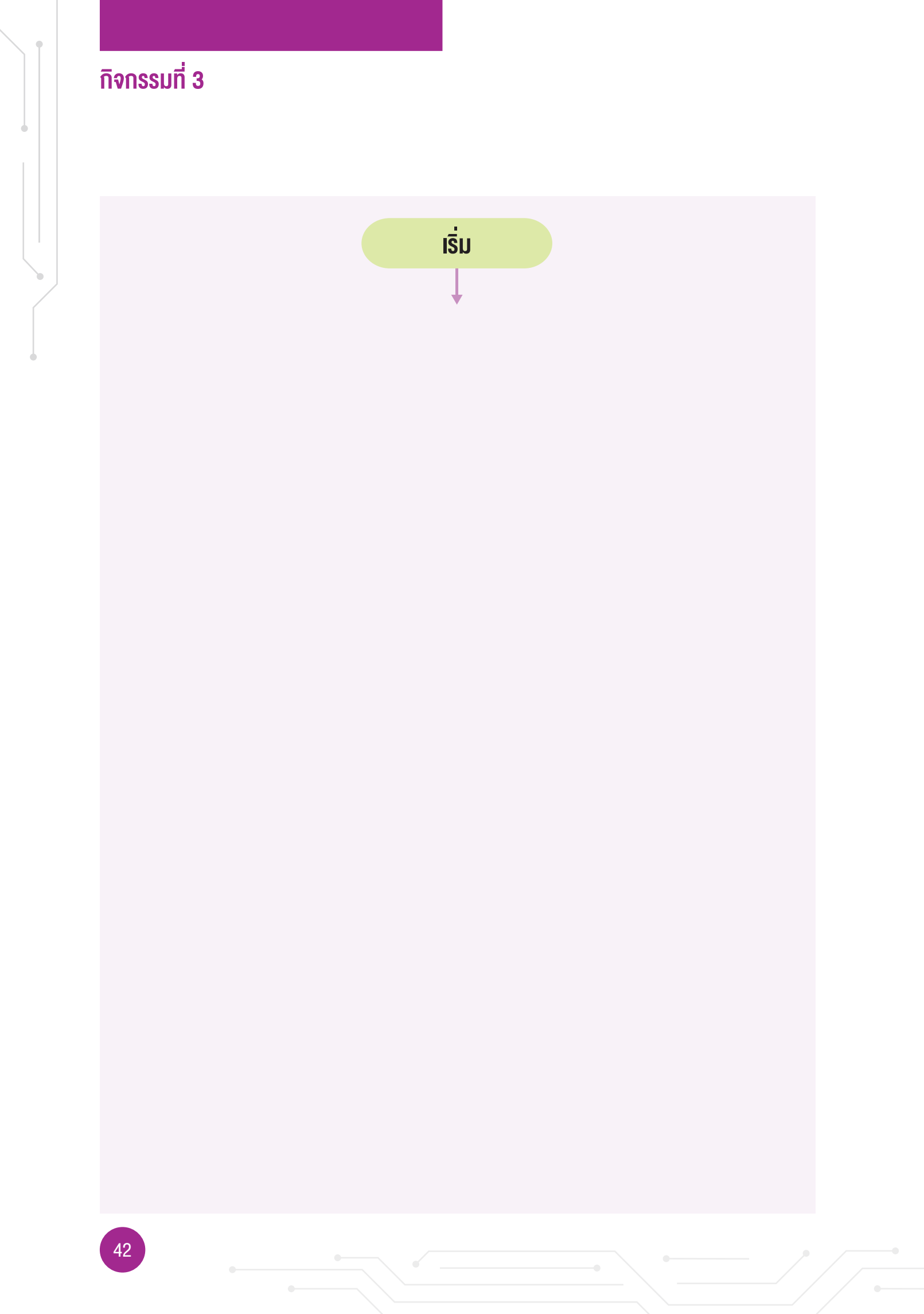

# ใบกิจกรรมที่ 3.4 โปรแกรมเกมเป่ายิ้งฉุบ

### คำชี้แจง

ให้นักเรียนเขียนโปรแกรมเกมเป่ายิ้งฉุบ สำหรับผู้เล่น 2 คน

- ให้นักเรียนเขียนโปรแกรมเกมเป่ายิ้งฉุบ ด้วยโปรแกรม Kidbright IDE เพื่อให้ได้ผลลัพธ์ตามที่ได้ออกแบบไว้ในผังงาน ของใบกิจกรรมที่ 3.3 แล้วทดสอบโปรแกรม
- ให้เขียนข้อผิดพลาดที่พบระหว่างการเขียนโปรแกรม และการแก้ไขข้อผิดพลาด ข้อผิดพลาด

การแก้ไขข้อผิดพลาด

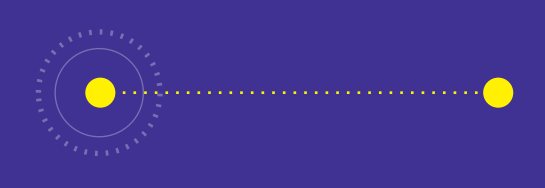

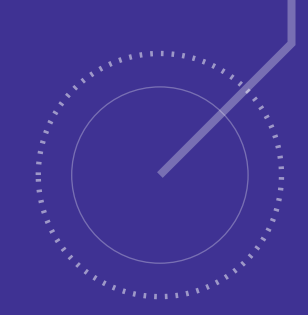

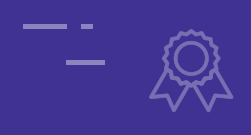

# <u>กิจกรรมที่ 4</u> เกมของฉัน

- **จุดประสงค์การเรียนรู้** 1. เงียนผิงงานแสดงงั้นตอนการทำงานของโปรแกรม 2. ประยุกต์คำสั่งสำหรับเงียนโปรแกรมอย่างง่าย เพื่อแก้ปัญหา ในชีวิตประจำวัน
- 3. ตรวจหาและแก้ไขข้อผิดพลาดของโปรแกรม

### ตัวชี้วัด

ว.4.2 ป.6/2 ออกแบบและเงียนโปรแกรมอย่างง่ายเพื่อแก้ปัญหา ้ในชีวิตประจำวัน ตรวจหาข้อผิดพลาดของโปรแกรมและแก้ไข

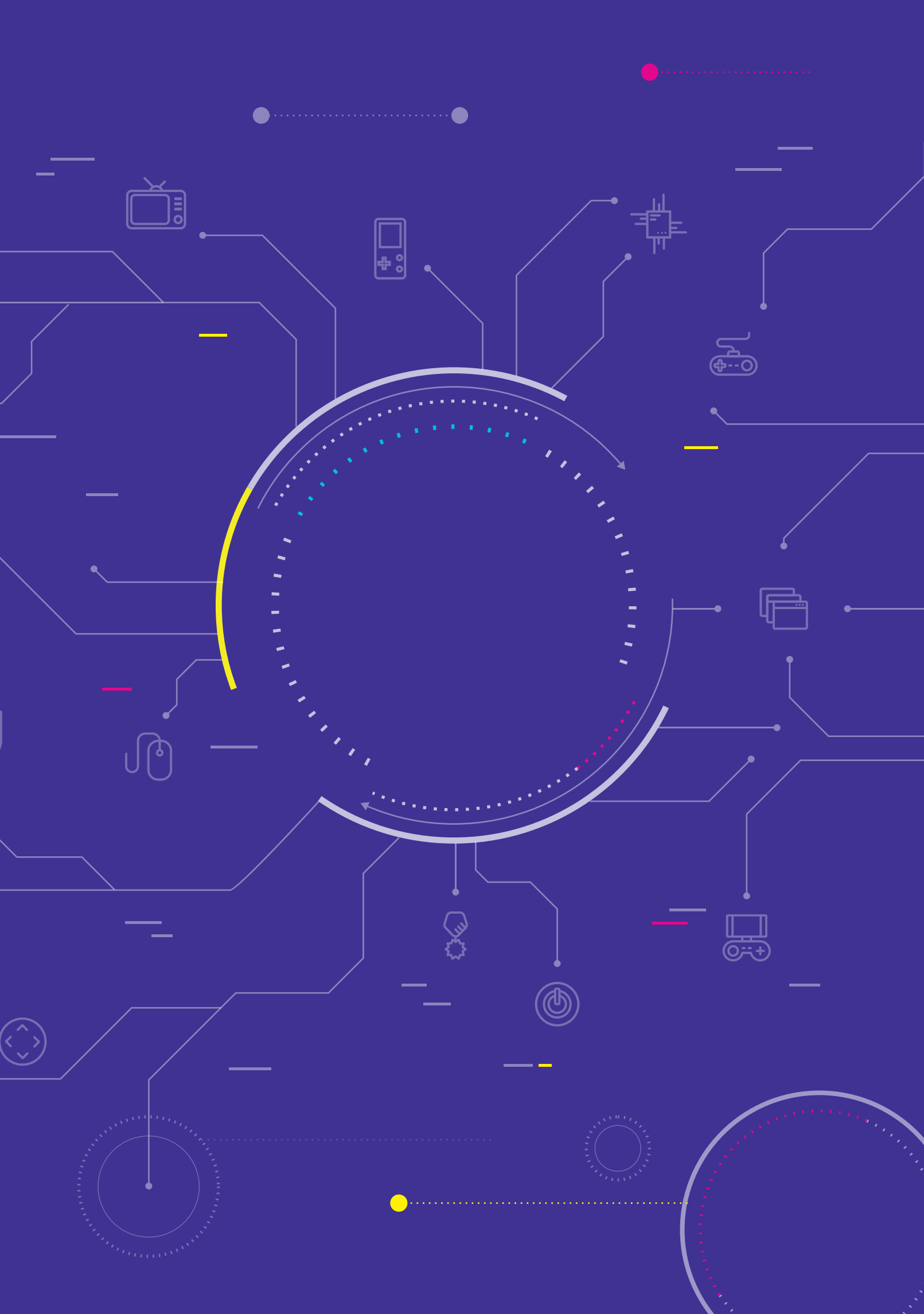

# สาระการเรียนรู้

- 1. การออกแบบโปรแกรมด้วยผังงาน
- 2. การประยุกต์คำสั่ง เพื่อเขียนโปรแกรมสำหรับแก้ปัญหาในชีวิตประจำวัน
- 3. การตรวจหาและแก้ไขข้อผิดพลาดของโปรแกรม

#### แนวคิด

การออกแบบและการเขียนโปรแกรมเพื่อสร้างชิ้นงานเกม จะต้องมีการกำหนดกติกาหรือเงื่อนไขของเกม การเริ่มต้นและ การสิ้นสุดของเกม เมื่อเขียนโปรแกรมแล้วพบข้อผิดพลาดจะต้องทำการตรวจสอบและแก้ไขข้อผิดพลาดให้โปรแกรมทำงาน ได้อย่างถูกต้องตามเงื่อนไขที่กำหนด

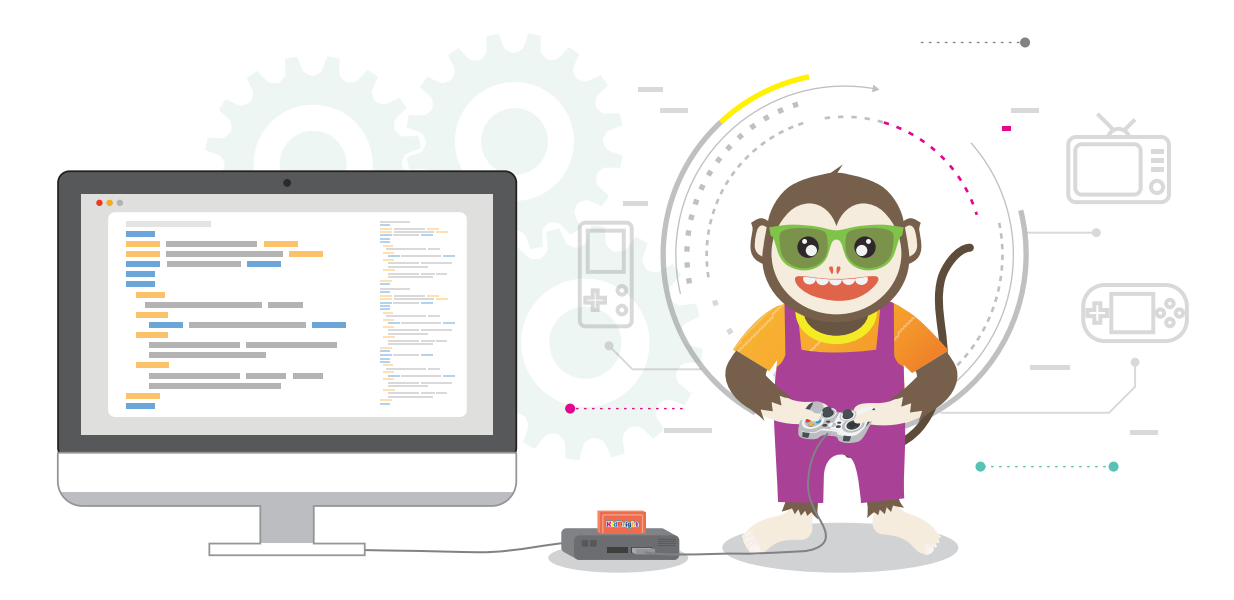

### สื่อและอุปกรณ์

1. ใบกิจกรรม

| ใบกิจกรรมที่ | เรื่อง             | เวลา (นาที) |
|--------------|--------------------|-------------|
| 4            | ปฏิบัติการสร้างเกม | 180         |

2. อื่น ๆ

- เครื่องคอมพิวเตอร์ที่ติดตั้งโปรแกรม KidBright IDE
- บอร์ด KidBright และสาย Micro USB
- ใบความรู้ที่ 4 เรื่อง การสร้างเกมและตัวอย่างเกม
- ไฟล์โปรแกรมชื่อ 04lucky\_number.txt

### แนวทางการจัดการเรียนรู้

#### การจัดเตรียม

- 1 ใบกิจกรรมที่ 4 ตามจำนวนกลุ่มนักเรียน
- 2. ใบความรู้ที่ 4 ตามจำนวนนักเรียน
- 3. แบบประเมินชิ้นงาน และเกณฑ์การให้คะแนนชิ้นงาน ตามจำนวนกลุ่มนักเรียน

#### **่**ขั้นตอนดำเนินการ

- 1. ครูนำเข้าสู่บทเรียน โดยการตั้งคำถาม เช่น
  - นักเรียนเคยเล่นเกมหรือไม่ เกมอะไรบ้าง
  - เกมนั้นเล่นอย่างไร เช่น การรับข้อมูลเข้าจากอะไร (กดปุ่ม เมาส์คลิก)
  - ถ้านำเกมนั้นมาเขียนโปรแกรมและเล่นผ่านบอร์ด KidBright จะมีวิธีการอย่างไร

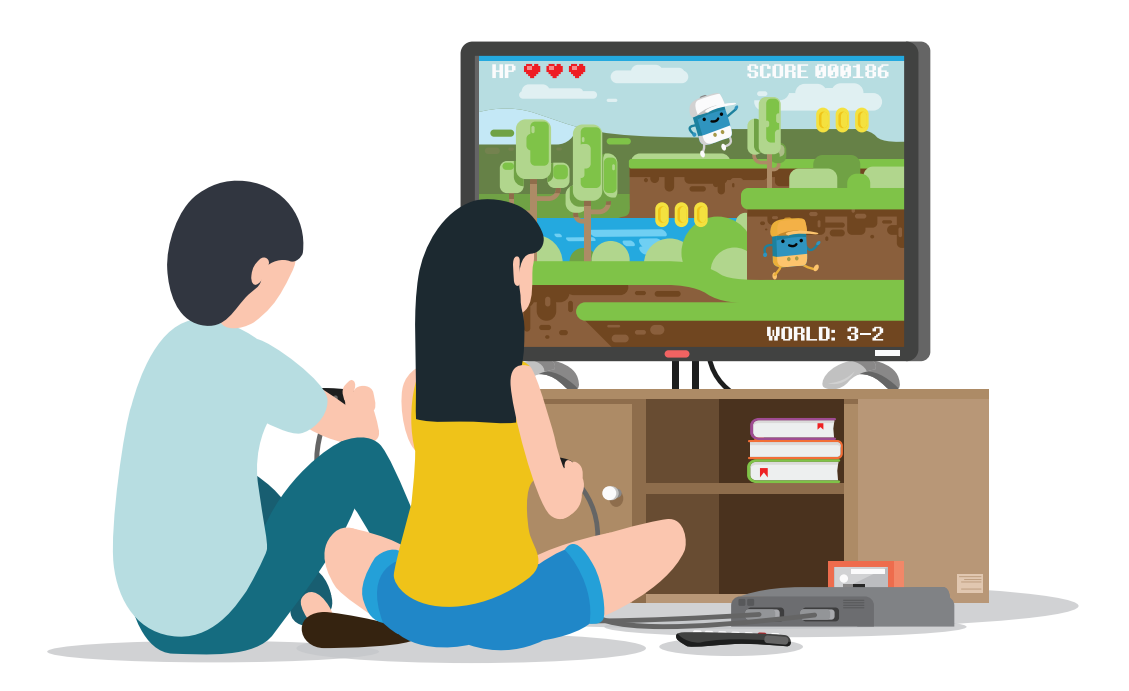

- 2. ครูให้นักเรียนสาธิตตัวอย่างเกมในใบความรู้ที่ 4 ด้วยโปรแกรม KidBright IDE เปิดไฟล์ชื่อ 04lucky\_number.txt
- 3. ครูแบ่งกลุ่มนักเรียน กลุ่มละ 3 คน ให้นักเรียนปรึกษากันเพื่อสร้างชิ้นงานเขียนโปรแกรมเกมของกลุ่มตนเอง

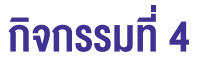

- นักเรียนแต่ละกลุ่มทำใบกิจกรรมที่ 4 โดยครูเป็นผู้คอยให้คำแนะนำ ตั้งแต่การออกแบบเกมที่นักเรียนจะสามารถเขียน โปรแกรมได้ แนวทางการเขียนผังงาน และการเขียนโปรแกรมให้ได้ตามเงื่อนไขของเกม ครูอาจตั้งคำถามเพื่อให้นักเรียน เกิดแนวคิดในการสร้างเกม ตัวอย่างคำถาม เช่น
  - นักเรียนอยากสร้างเกมอะไร ยกตัวอย่าง 1 เกม
  - กติกาของเกมนี้คืออะไร (เงื่อนไขการแพ้ ชนะของเกม)
  - จะเขียนโปรแกรมอย่างไร ใช้คำสั่งอะไรเพื่อตรวจสอบ
  - ให้รับข้อมูลอย่างไร (เช่น กดปุ่ม หรือสุ่มค่า)
  - เมื่อมีเงื่อนไขที่แตกต่างกันจะแสดงผลอย่างไร

โดยให้นักเรียนเขียนผังงานเพื่อลำดับความคิดก่อนที่จะเขียนโปรแกรม ครูพิจารณาแนวทางและให้คำแนะนำในการสร้าง ชิ้นงานให้ประสบความสำเร็จ

- 5. เมื่อนักเรียนเขียนผังงานเสร็จแล้ว ให้นักเรียนแต่ละกลุ่มเขียนโปรแกรม โดยใช้ผังงานเป็นแนวทางในการเขียนโปรแกรม ในขณะที่นักเรียนเขียนโปรแกรม ครูคอยให้คำแนะนำและซักถามเพื่อให้นักเรียนคิดและแก้ไขปัญหาด้วยตนเอง (เช่น หาก นักเรียนไม่ทราบหรือไม่แน่ใจว่าจะเขียนคำสั่งในการตรวจสอบอย่างไร ครูจะกระตุ้นให้นักเรียนทดลองใช้บล็อกคำสั่งด้วย ตนเองและสังเกตผลลัพธ์ที่ได้)
- ครูแจกแบบประเมินชิ้นงานและเกณฑ์การให้คะแนนชิ้นงาน แก่นักเรียนทุกกลุ่ม กลุ่มละ 1 ชุด ครูอธิบายวิธีการกรอก แบบประเมิน โดยพิจารณาจากเกณฑ์การให้คะแนน ทั้งนี้ให้กรอกคะแนนให้กับทุกกลุ่มยกเว้นกลุ่มของตนเอง
- นักเรียนแต่ละกลุ่มน้ำเสนอผลงานและเปิดโอกาสให้เพื่อนและคุณครูได้ซักถาม นักเรียนและครูประเมินผลงานของแต่ละ กลุ่มตามแบบประเมินชิ้นงานและการน้ำเสนอ (60 นาที)
- 8. ครูสรุปเกี่ยวกับการเขียนโปรแกรมเกมว่า แต่ละกลุ่มสามารถสร้างเกมที่ตนเองต้องการได้ และมีลักษณะของเกมที่ แตกต่างกัน และการใช้คำสั่งให้โปรแกรมทำงานก็แตกต่างกันแต่สามารถทำงานได้อย่างเดียวกัน การสร้างเกมถึงแม้ จะเป็นเกมชนิดเดียวกันแต่ก็สามารถสร้างให้แตกต่างกันได้ อาจใช้เสียง ข้อความ หรือรูปภาพ แทนการแสดงผลลัพธ์ ที่ต้องการได้

#### การวัดและประเมินผล

- 1. ตรวจคำตอบในใบกิจกรรม
- 2. แบบประเมินชิ้นงานและการนำเสนอ

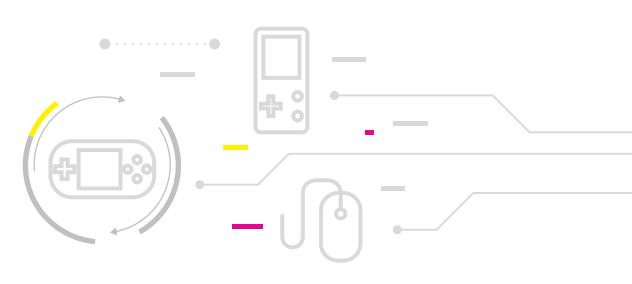

# สื่อและแหล่งเรียนรู้

1. หนังสือ "สนุก Kids สนุก Code กับ KidBright" (สำหรับนักเรียน) โดย สวทช. ดาวน์โหลดได้ที่

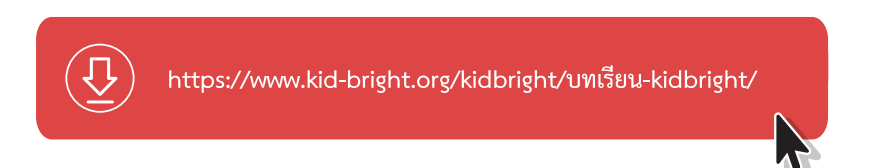

 ผลงานตัวอย่างโครงการสื่อการสอนโปรแกรมมิ่งในโรงเรียน https://www.kid-bright.org/kidbright/category/ผลงาน ตัวอย่าง/

**V้อเสนอแนะ** 1. ครูควรเน้นย้ำให้นักเรียนประเมินผลงานของเพื่อนตามความเป็นจริงโดยพิจารณาจากเกณฑ์การประเมินที่ กำหนดให้ เพื่อปลูกฝังคุณลักษณะที่ดีให้เกิดกับตนเอง
 2. ครูอาจเปลี่ยนสถานที่ในการนำเสนอผลงานที่ผู้สนใจสามารถเข้าร่วมงานได้ เพื่อเปิดโอกาสให้นักเรียนได้แสดง ความสามารถของตนเองต่อสาธารณะ

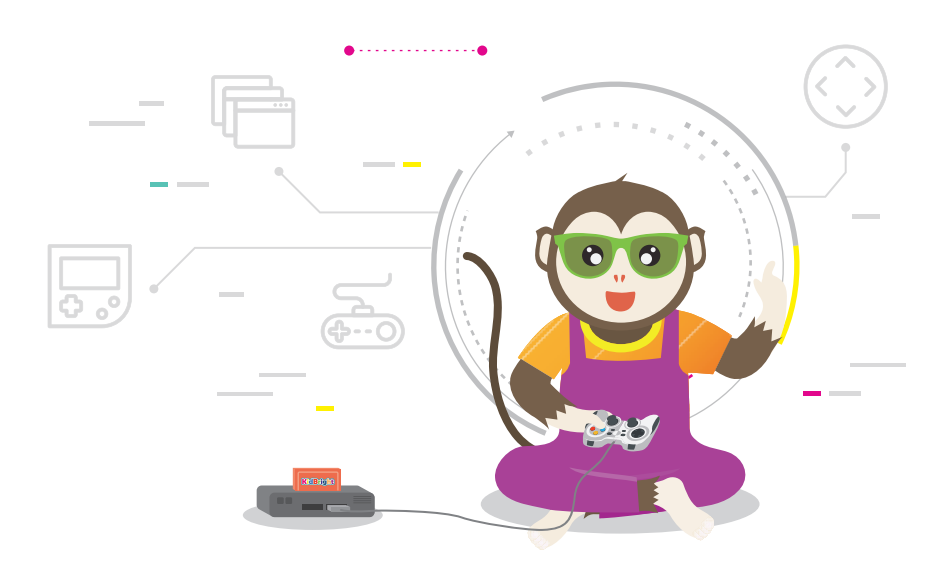

# ใบความรู้ที่ 4 การสร้างเกมและตัวอย่างเกม

เกมบนคอมพิวเตอร์นั้นมีหลายประเภท แต่ละประเภทมีองค์ประกอบปลีกย่อยแตกต่างกัน เช่น เกมต่อสู้อาจจะต้องเน้นองค์ ประกอบด้านความเหมือนจริงของภาพมากกว่าเกมแนวปริศนา อย่างไรก็ตามองค์ประกอบพื้นฐานของเกมที่นักพัฒนาจะ ต้องคำนึงถึงมีดังนี้

1. กลไกหลักของเกม กลไกของเกมจะระบุกฎกติกาที่ผู้เล่นสามารถดำเนินการใด ๆ ในโลกของเกมนั้นได้ กลไกของเกมจะ ต้องสร้างความท้าทายให้กับผู้เล่นและมอบรางวัลให้กับผู้เล่น เมื่อสามารถดำเนินการบางอย่างได้สำเร็จ

ตัวอย่างของกลไกหลักของเกม เช่น ในเกม Angry Birds เรามีนกที่สามารถยิงใส่ฉากที่ประกอบด้วยสิ่งของต่าง ๆ ได้ สิ่งของเหล่านั้นจะพังทลายไปตามกฎฟิสิกส์และความสามารถของนก เป้าหมายของการทำลายฉากต่าง ๆ เพื่อจะทำลาย หมูที่ขโมยไข่ของนกไป หรือตัวอย่างเช่น ในเกมตีตุ่น เราจะมีรูอยู่ที่พื้น จะมีตัวตุ่นโผล่ขึ้นมาจากรูเหล่านี้ ตัวตุ่นจะโผล่มา แล้วหายไปตามเวลา ผู้เล่นมีค้อนที่จะต้องนำไปตีตัวตุ่นที่โผล่ขึ้นมา

 ส่วนติดต่อกับผู้ใช้ องค์ประกอบนี้ของเกมจะเป็นส่วนที่ผู้ใช้จะเห็นและติดต่อด้วย หน้าที่ของส่วนนี้คือ การสร้างภาพและ เสียงของเกมตามกลไกของเกมที่ออกแบบไว้ และรับข้อมูลจากผู้เล่นว่าจะดำเนินการในเกมเช่นใด ส่วนติดต่อกับผู้ใช้นี้ นอกจากจะต้องสร้างสีสันให้กับเกมแล้ว ความเป็นธรรมชาติของการใช้งานยังเป็นสิ่งที่จำเป็น ถ้าผู้พัฒนาเกมต้องการให้ ผู้ใช้สนุกและรู้สึกมีส่วนร่วมอยู่ในโลกของเกมนั้นจริง ๆ

นอกจากกลไกหลักของเกมและส่วนติดต่อกับผู้ใช้ จะมีความสำคัญแล้ว ในบางเกมที่ใช้เวลาในการเล่นมากขึ้น การเล่า เรื่องราวก็มีส่วนสำคัญเช่นเดียวกัน

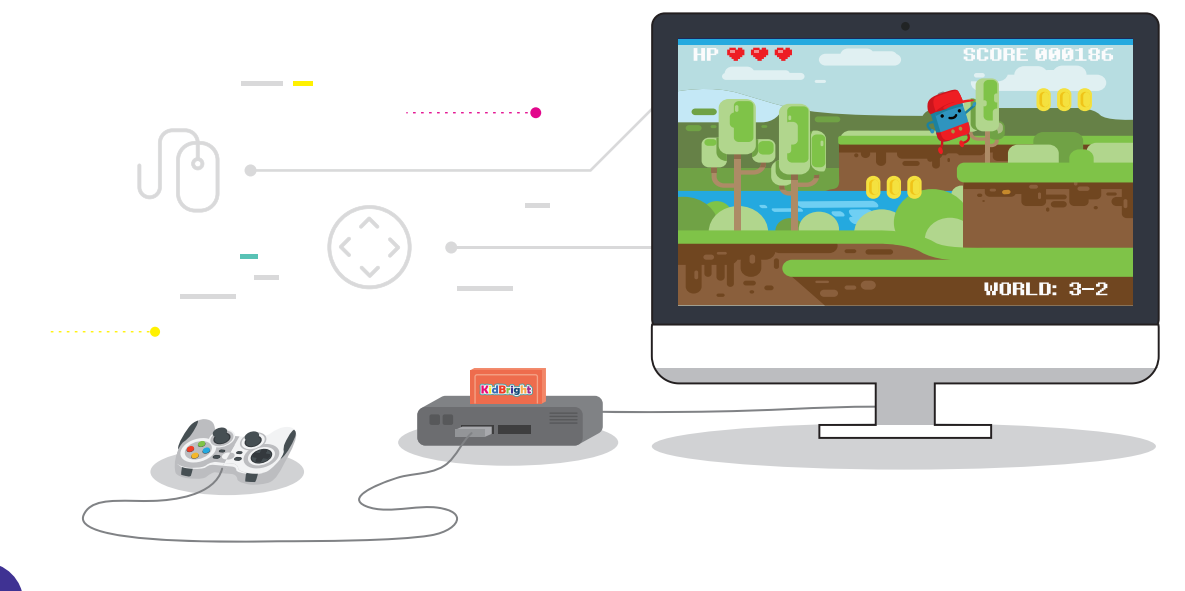

**3. การเล่าเรื่องราว** ในหลาย ๆ เกมที่มีการดำเนินเรื่องยาวนาน มีหลายฉาก หรือมีหลายด่านย่อยที่เชื่อมโยงหน่วยย่อยต่าง ๆ เข้าด้วยกัน ก็คือ เรื่องราวที่วางเป็นพื้นหลังของเกม เรื่องราวที่ถูกเล่าไปพร้อม ๆ กับการดำเนินไปของเกมจะทำให้ผู้เล่น เห็นเป้าหมายของเกมได้ชัดเจนยิ่งขึ้น

นอกจากนี้ หลายครั้งผู้เล่นจะเข้าใจกลไกของเกมรวมถึงรูปแบบในการติดต่อกับผู้ใช้ได้ไม่ยาก ถ้าผู้ใช้มีความรู้และ ประสบการณ์ที่เกี่ยวข้องกับเกมนั้น ๆ ดังนั้นเกมที่วางอยู่บนเรื่องราวทั่วไป ก็จะเป็นเกมที่เข้าถึงได้ง่ายโดยแทบไม่ต้องใช้ คำอธิบายอย่างใดเลย ก่อนการสร้างเกมเราควรกำหนดแนวทางว่าจะทำเกมออกมาในกลุ่มของเกมใด ซึ่งเป็นตัวกำหนด กลุ่มเป้าหมายของผู้เล่น เพื่อเป็นแนวในการกำหนดเทคโนโลยีที่จะนำมาใช้งาน ประเภทของเกมมีการแบ่งไว้หลาย รูปแบบ โดยอาจแบ่งตามการใช้ประโยชน์ เช่น เพื่อความสนุกสนาน เพื่อฝึกทักษะ หรือเพื่อการเรียนการสอน หรือแบ่งตาม ลักษณะการสร้างภาพ เช่น เกม 2 มิติ เกม 3 มิติ หรือขึ้นอยู่กับองค์ประกอบของเกม ซึ่งอาจแบ่งได้หลายประเภท ดังนี้

- เกมเลียนแบบหรือการจำลอง (Simulation Games) เช่น SIMS ซึ่งเป็นเกมที่พยายามเลียนแบบเหตุการณ์จริง เพื่อ พัฒนาทักษะของผู้เล่น เช่น การฝึกบินจำลอง การขับรถจำลอง เป็นต้น
- เกมแอคชั่นแบบ FPS (Action First Person Shooters Games) เป็นเกมยิ่งปืนที่ผู้เล่นเป็นตัวเอกไล่ยิ่งผู้ร้าย ไปจนถึงสัตว์ประหลาดต่าง ๆ ตามระดับการเล่นซึ่งมีทั้งแบบเล่นแบบคนเดียวและแบบเล่นเป็นกลุ่ม
- เกมผจญภัย (Adventure Games) มีวัตถุประสงค์ของเกมเพื่อทำภารกิจให้สำเร็จในดินแดนที่สร้างขึ้น ต้องแก้ไข ปัญหาหรือหาสิ่งจำเป็นในระดับของเกมที่แตกต่างกันไป เช่น หากุญแจเพื่อไขเปิดห้องลับเพื่อไปหยิบอาวุธ เป็นต้น
- เกม RPG (Role-Playing Games) เป็นเกมที่ผู้เล่นสามารถสร้างหรือเลือกคุณลักษณะ (Character) ของตัวละครให้ ตรงกับความชอบของตัวเอง แล้วเล่นไปตามเนื้อเรื่องของเกม
- 5. เกมต่อสู้ (Fighting Games) เป็นเกมต่อสู้กันโดยมีตัวละครต่อสู้กันแบบตัวต่อตัว ด้วยเทคนิคในการต่อสู้เฉพาะตัว
- 6. เกมวางแผน (Strategy Games) เกมที่ใช้ความคิด 8 นำกลยุทธ์มาใช้เพื่อเอาชนะ เกมมีเรื่องราวเป็นนิทาน หรือ ตำนาน มีตัวละครนำและการผูกเรื่องเข้ากับการต่อสู้และวางแผนในเกม
- 7. เกมปริศนา (Puzzle Games) เกมแก้ปัญหาให้ลุล่วงตามจุดประสงค์หลักของเกม เช่น เกมตัวต่อ เป็นต้น
- เกมกีฬาและการแข่งขัน (Sport & Racing Games) วัตถุประสงค์ของเกมเพื่อการเป็นที่หนึ่งของการแข่งขัน เช่น แข่งรถ แข่งฟุตบอล เป็นต้น
- 9. เกมการศึกษา (Education Game) วัตถุประสงค์เพื่อให้ได้ความรู้และความเพลิดเพลิน

สำหรับผู้เริ่มต้นพัฒนาอาจจะเน้นศึกษาแค่บางองค์ประกอบก่อน แต่ต้องไม่ลืมว่าในการออกแบบและการพัฒนาเกม คอมพิวเตอร์นั้น องค์ประกอบทั้งสามส่วนดังที่กล่าวมาข้างต้นต้องได้รับการออกแบบให้เข้ากันอย่างเหมาะสม เกมที่พัฒนา ขึ้นจึงจะประสบผลสำเร็จได้

แหล่งที่มา: แผนการจัดการเรียนรู้หลักสูตร Scratch เพื่อส่งเสริมความคิดสร้างสรรค์ โดย สสวท.

#### ตัวอย่างการสร้างเกมด้วยบอร์ด KidBright

บนบอร์ด KidBright เราสามารถออกแบบส่วนติดต่อกับผู้ใช้ผ่านองค์ประกอบต่าง ๆ ที่ใช้ในการรับค่าหรือแสดงผล เพื่อให้มี ปฏิสัมพันธ์กับผู้เล่น เช่น ใช้สวิตช์ 1 (S1) และ สวิตช์ 2 (S2) ในการรับค่า ใช้หน้าจอแสดงผล LED ในการแสดงภาพ และ เขียนโปรแกรมโดยใช้บล็อกคำสั่งต่าง ๆ ในโปรแกรม KidBright IDE มาสร้างเป็นเกมอย่างง่าย โดยในใบความรู้นี้จะแสดงตัวอย่างเกม Lucky Number ซึ่งมีผู้เล่น 2 คน และมีวิธีการเล่นหรือกติกา ดังนี้

- 1. ผู้เล่นแต่ละฝ่าย ผลัดกันกดสวิตช์เพื่อเปลี่ยนตัวเลข
- 2. กดได้ 1 ครั้ง หรือ 2 ครั้ง ต่อรอบก็ได้
- กดสวิตช์ 1 (S1) จำนวน 1 ครั้ง หมายถึง การเพิ่มค่าให้ตัวเลขขึ้น 1
- 4. กดสวิตช์ 2 (S2) จำนวน 1 ครั้ง หมายถึง การลดค่าตัวเลขลง 1
- 5. ผู้เล่นคนใด สามารถกดตัวเลขได้ตรงกับ Lucky Number จะเป็นผู้ชนะ

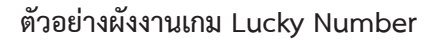

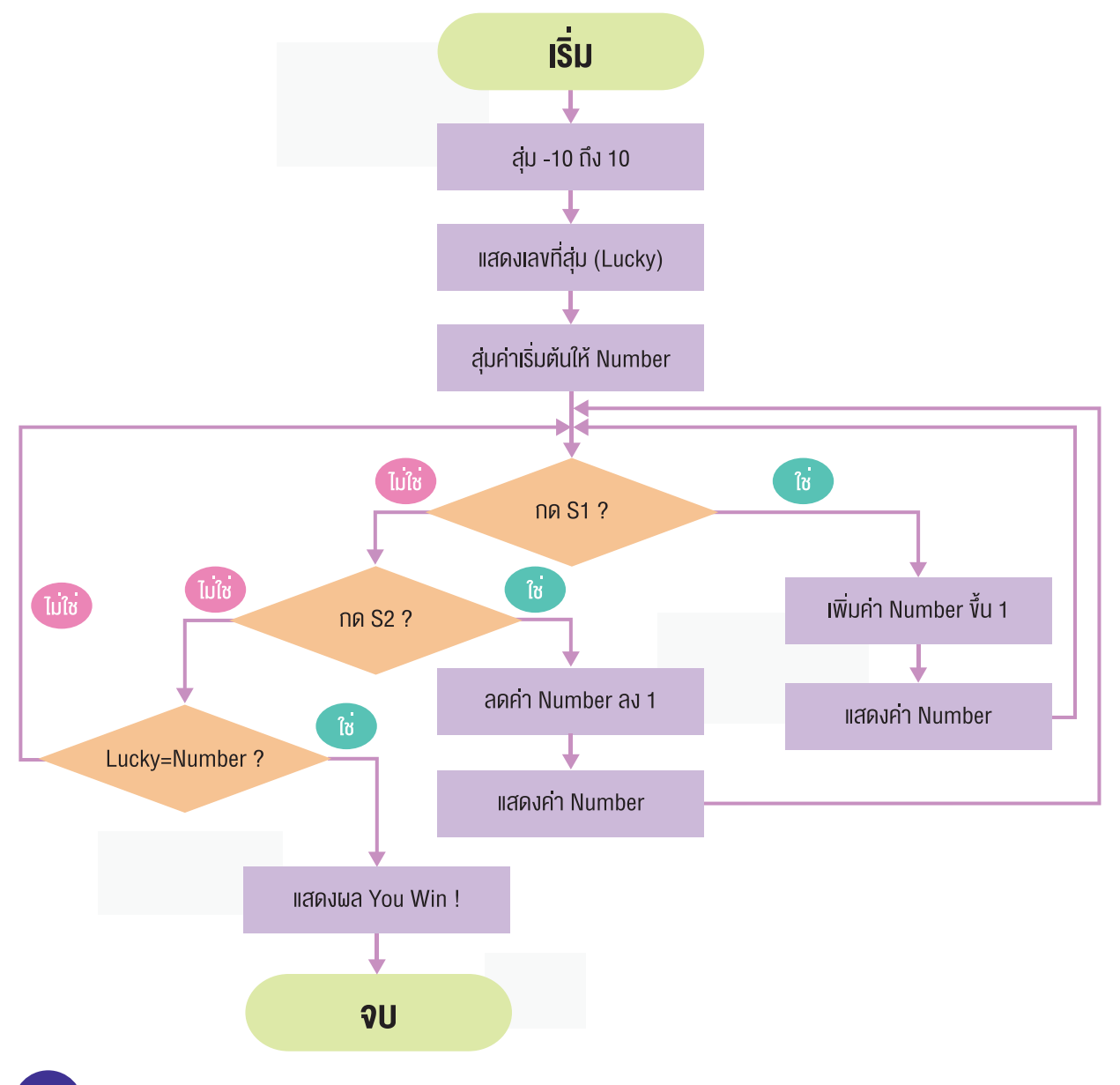

#### ตัวอย่างโปรแกรมเกม Lucky Number

| ลักษณะการวางบล็อกคำสั่ง                                                                                                    | คำอธิบาย                                                                                                    |
|----------------------------------------------------------------------------------------------------|----------------------------------------------------------------------------------------------------|
| <pre>set lucky to ( random integer from -10 to 10 LED 16x8 Scroll ( Lucky No. is )) Delay 6 LED 16x8 Scroll ( Lucky ) Delay 3 set number to ( random integer from -10 to 10 Forever</pre> | <ul> <li>สุ่มตัวเลข -10 ถึง 10 เก็บค่าที่ได้ในตัวแปร lucky</li> <li>แสดงผลข้อความ Lucky No. is ที่หน้าจอ<br/>แสดงผล LED</li> <li>หน่วงเวลา 6 วินาที</li> <li>แสดงตัวเลขที่สุ่มได้ (Lucky) ที่หน้าจอ<br/>แสดงผล LED</li> <li>หน่วงเวลา 3 วินาที</li> <li>สุ่มตัวเลขเพื่อเป็นค่าเริ่มต้นของ number</li> <li>วนซ้ำ <ul> <li>ถ้า มีการกดปุ่มสวิตช์ 1 (S1)</li> <li>เพิ่มค่า number ขึ้น 1</li> <li>แสดงค่า number ที่หน้าจอแสดงผล LED</li> <li>หน่วงเวลา 0.5 วินาที</li> <li>ถ้า มีการกดปุ่มสวิตช์ 2 (S2)</li> <li>ลดค่า number ลง 1</li> <li>แสดงค่า number ที่หน้าจอแสดงผล LED</li> <li>หน่วงเวลา 0.5 วินาที</li> </ul> </li> <li>ถ้า มีการกดปุ่มสวิตช์ 2 (S2)</li> <li>ลดค่า number ถิ่หน้าจอแสดงผล LED</li> <li>หน่วงเวลา 0.5 วินาที</li> <li>ถ้า ค่า Lucky (ตัวเลขที่สุ่ม) เท่ากับ number (ค่าที่เกิดจากการกดปุ่ม)</li> <li>แสดงข้อความ You Win ! ที่หน้าจอ<br/>แสดงผล LED</li> <li>หน่วงเวลา 5 วินาที</li> <li>จบการทำงาน</li> </ul> |

# ใบกิจกรรมที่ 4 ปฏิบัติการสร้างเกม

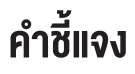

- 1. นักเรียนสนใจจะเขียนโปรแกรม เกม (ชื่อเกม)
- 2. เกมที่นักเรียนคิดมีผู้เล่น คน
- 3. มีวิธีการเล่นเกม หรือ กติกา อย่างไร

4. มีการออกแบบให้โปรแกรมรับข้อมูลอย่างไร

 มีการออกแบบให้โปรแกรมคำนวณหรือตรวจสอบตามเงื่อนไขของเกมโดยใช้บล็อกคำสั่งอะไรบ้าง และเรียงลำดับ การตรวจสอบอย่างไร

6. ออกแบบให้แสดงผลลัพธ์อย่างไร

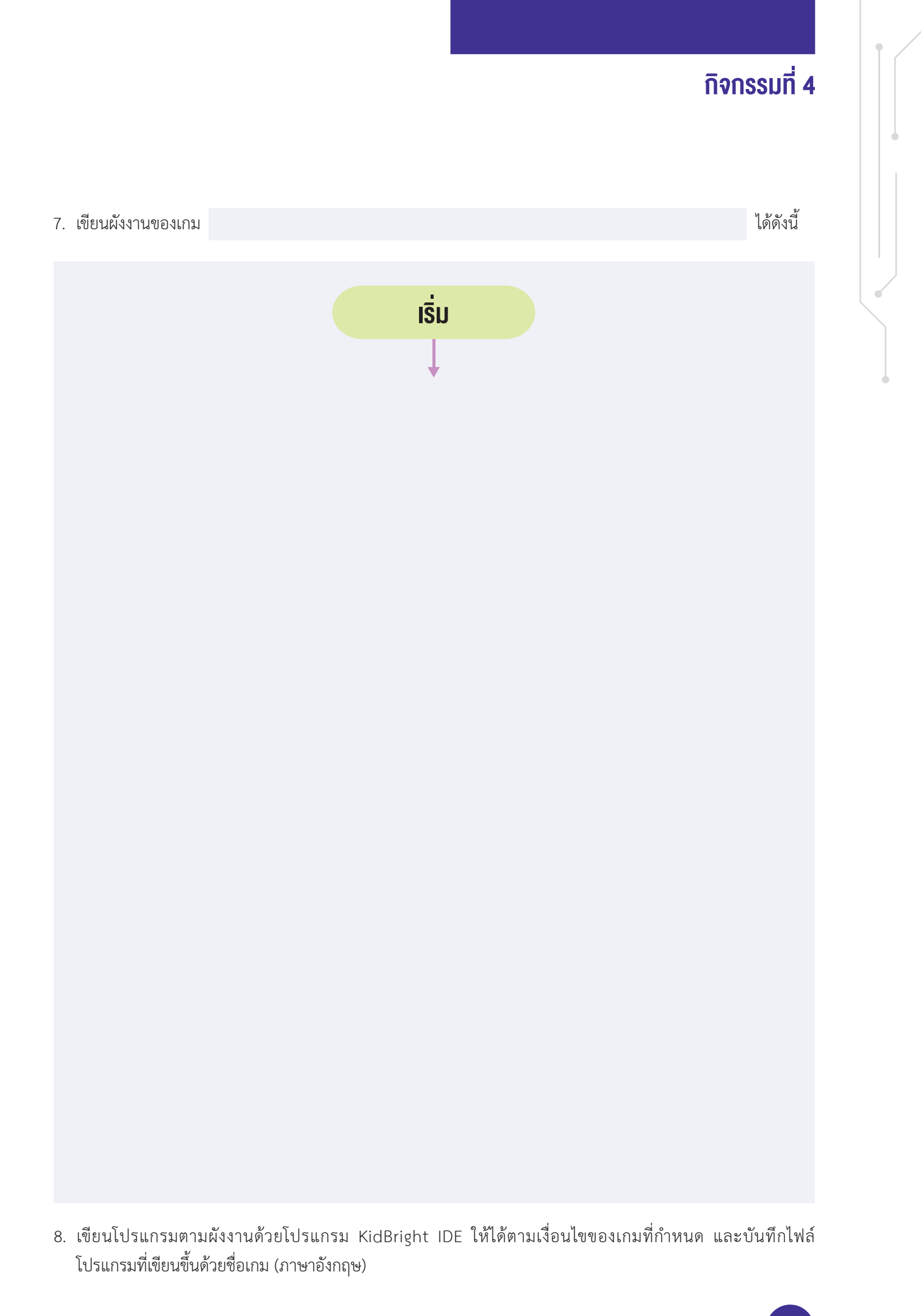

### แบบประเมินชิ้นงานและการนำเสนอ

| ที่ | ชื่อผลงาน | เลงที่ | ความถูกต้อง<br>ของการแสดง<br>ผลงาน<br>(4 คะแนน) | ความสมบูรณ์<br>ของผลงาน<br>(3 คะแนน) | ความคิด<br>สร้างสรรค์<br>(4 คะแนน) | การนำเสนอ<br>(4 คะแนน) | รวมคะแนน<br>(15 คะแนน) |
|-----|-----------|--------|-------------------------------------------------|--------------------------------------|------------------------------------|------------------------|------------------------|
|     |           |        |                                                 |                                      |                                    |                        |                        |
|     |           |        |                                                 |                                      |                                    |                        |                        |
|     |           |        |                                                 |                                      |                                    |                        |                        |
|     |           |        |                                                 |                                      |                                    |                        |                        |
|     |           |        |                                                 |                                      |                                    |                        |                        |
|     |           |        |                                                 |                                      |                                    |                        |                        |
|     |           |        |                                                 |                                      |                                    |                        |                        |
|     |           |        |                                                 |                                      |                                    |                        |                        |
|     |           |        |                                                 |                                      |                                    |                        |                        |
|     |           |        |                                                 |                                      |                                    |                        |                        |
|     |           |        |                                                 |                                      |                                    |                        |                        |
|     |           |        |                                                 |                                      |                                    |                        |                        |
|     |           |        |                                                 |                                      |                                    |                        |                        |

#### เกณฑ์การประเมิน

| รายการประเมิน                                                                                                    | ดีมาก<br>(4 คะแนน)                                                         | ดี<br>(3 คะแนน)                                                                       | พอใช้<br>(2 คะแนน)                          | ควรปรับปรุง<br>(1 คะแนน)                                                  |
|----------------------------------------------------------------------------------------------------|----------------------------------------------------------------------------|---------------------------------------------------------------------------------------|---------------------------------------------|---------------------------------------------------------------------------|
| ความถูกต้องของ<br>การแสดงผล                                                                                                    | แสดงผลลัพธ์ถูกต้องตาม<br>เงื่อนไข ไม่มีข้อผิดพลาด<br>ใช้บล็อกคำสั่งเหมาะสม | แสดงผลลัพธ์ถูกต้อง ตาม<br>เงื่อนไข ไม่มีข้อผิดพลาด<br>แต่ใช้บล็อกคำสั่งไม่<br>เหมาะสม | การแสดงผลลัพธ์ผิดพลาด<br>เล็กน้อย 1 – 2 จุด | การแสดงผลลัพธ์ไม่<br>ถูกต้อง หรือไม่แสดง<br>ผลลัพธ์ตามเงื่อนไข<br>ทุกกรณี |
| <b>ความสมบูรณ์ของขิ้นงาน</b><br>1. ขึ้นงานมีความสอดคล้อง<br>ตามที่ออกแบบไว้<br>2. มีองค์ประกอบที่สมบูรณ์<br>3. ดู/เล่น แล้วสนุก เข้าใจง่าย                                                                 | มีครบ 3 ข้อ                                                                | มีครบ 2 ข้อ                                                                           | มีครบ 1 ข้อ                                 | ไม่พบความชัดเจน<br>ทั้ง 3 ประเด็นที่ถูกกำหนด                              |
| <ul> <li>ความคิดสร้างสรรค์</li> <li>1. ชิ้นงานมีความแตกต่าง<br/>จากผู้อื่น</li> <li>2. มีรายละเอียดที่น่าสนใจ</li> <li>3. สามารถปรับเปลี่ยนหรือ<br/>ประยุกต์ไปสู่แนวคิดอื่น ๆ<br/>หรือต่อยอดได้</li> </ul> | มีครบ 3 ข้อ                                                                | มีเพียง 2 ข้อ                                                                         | มีเพียง 1 ช้อ                               | ไม่พบความชัดเจน<br>ทั้ง 3 ประเด็นที่ถูกกำหนด                              |
| <b>การนำเสนอ</b><br>1. มีวิธีการนำเสนอที่น่าสนใจ<br>2. พูดได้กระชับ ตรงประเด็น<br>3. มีความมั่นใจในการนำเสนอ<br>4. ตอบคำถามได้ชัดเจน<br>5. ใช้เวลาได้เหมาะสม                                               | มีครบ 5 ข้อ                                                                | มีครบ 3-4 ช้อ                                                                         | มีเพียง 2 ช้อ                               | มีเพียง 1 ข้อ หรือไม่พบ<br>ความชัดเจนตามประเด็น<br>ที่กำหนด               |

#### เกณฑ์การประเมินชิ้นงาน

- 4 คะแนน ควรปรับปรุง
- 5 8 คะแนน พอใช้
- 9 12 คะแนน ดี
- 13 16 คะแนน ดีมาก

### คณะผู้จัดทำ

#### คณะที่ปรึกษา

ดร.ณรงค์ ศิริเลิศวรกุล ดร.ชฎามาศ ธุวะเศรษฐกุล รองศาสตราจารย์ยืน ภู่วรวรรณ ดร.ศรเทพ วรรณรัตน์ ผู้อำนวยการ สำนักงานพัฒนาวิทยาศาสตร์และเทคโนโลยีแห่งชาติ รองผู้อำนวยการ สำนักงานพัฒนาวิทยาศาสตร์และเทคโนโลยีแห่งชาติ ที่ปรึกษาและผู้ทรงคุณวุฒิพิเศษ มหาวิทยาลัยเกษตรศาสตร์ ผู้อำนวยการ สำนักวิชาคณิตศาสตร์และเทคโนโลยี สถาบันส่งเสริมการ สอนวิทยาศาสตร์และเทคโนโลยี

### ูคณะผู้จัดทำแผนการเรียน KidBright ชั้นประถมศึกษาปีที่ 6

นายเสนีย์ ศรีมณี นางสุวีร์ดา ปะนิทานะโต นายอภิไธย ทองใบ นางสาวพรพิมล ตั้งชัยสิน นายนิรมิษ เพียรประเสริฐ โรงเรียนชุมชนบ้านบางโหนด จังหวัดนครศรีธรรมราช โรงเรียนบ้านบุ่งคล้า อำเภอหล่มสัก จังหวัดเพชรบูรณ์ โรงเรียนอนุบาลมหาสารคาม จังหวัดมหาสารคาม สถาบันส่งเสริมการสอนวิทยาศาสตร์และเทคโนโลยี สถาบันส่งเสริมการสอนวิทยาศาสตร์และเทคโนโลยี

#### คณะผู้พิจารณา

ดร.สุรพล ตันอร่าม ดร.ดุษฎี ตรีอำนรรค นายวุฒิพงษ์ พรสุขจันทรา นายสมพงษ์ กิตติปิยกุล นางสาวพรพิมล ตั้งชัยสิน นายนิรมิษ เพียรประเสริฐ นางสาวจินดาพร หมวกหมื่นไวย

#### คณะบรรณาธิการ

ดร.ชัย วุฒิวิวัฒน์ชัย ดร.กัลยา อุดมวิทิต ดร.เสาวลักษณ์ แก้วกำเนิด ดร.อภิชาติ อินทรพานิชย์ นายอนุชิต ลีลายุทธ์โท นางสาวพีรนันท์ กาญจนาศรีสุนทร ศูนย์เทคโนโลยีอิเล็กทรอนิกส์และคอมพิวเตอร์แห่งชาติ ศูนย์เทคโนโลยีอิเล็กทรอนิกส์และคอมพิวเตอร์แห่งชาติ ศูนย์เทคโนโลยีอิเล็กทรอนิกส์และคอมพิวเตอร์แห่งชาติ ศูนย์เทคโนโลยีอิเล็กทรอนิกส์และคอมพิวเตอร์แห่งชาติ สถาบันส่งเสริมการสอนวิทยาศาสตร์และเทคโนโลยี สถาบันส่งเสริมการสอนวิทยาศาสตร์และเทคโนโลยี สถาบันส่งเสริมการสอนวิทยาศาสตร์และเทคโนโลยี

ผู้อำนวยการ ศูนย์เทคโนโลยีอิเล็กทรอนิกส์และคอมพิวเตอร์แห่งชาติ รองผู้อำนวยการ ศูนย์เทคโนโลยีอิเล็กทรอนิกส์และคอมพิวเตอร์แห่งชาติ ศูนย์เทคโนโลยีอิเล็กทรอนิกส์และคอมพิวเตอร์แห่งชาติ ศูนย์เทคโนโลยีอิเล็กทรอนิกส์และคอมพิวเตอร์แห่งชาติ ศูนย์เทคโนโลยีอิเล็กทรอนิกส์และคอมพิวเตอร์แห่งชาติ ศูนย์เทคโนโลยีอิเล็กทรอนิกส์และคอมพิวเตอร์แห่งชาติ

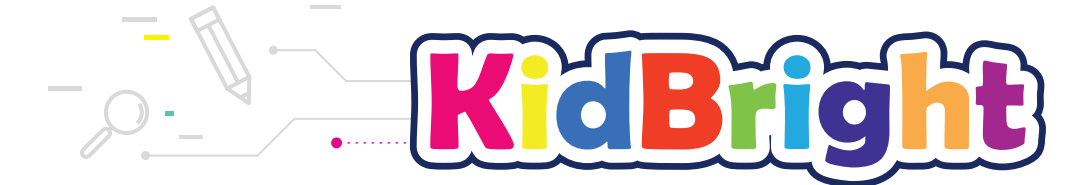

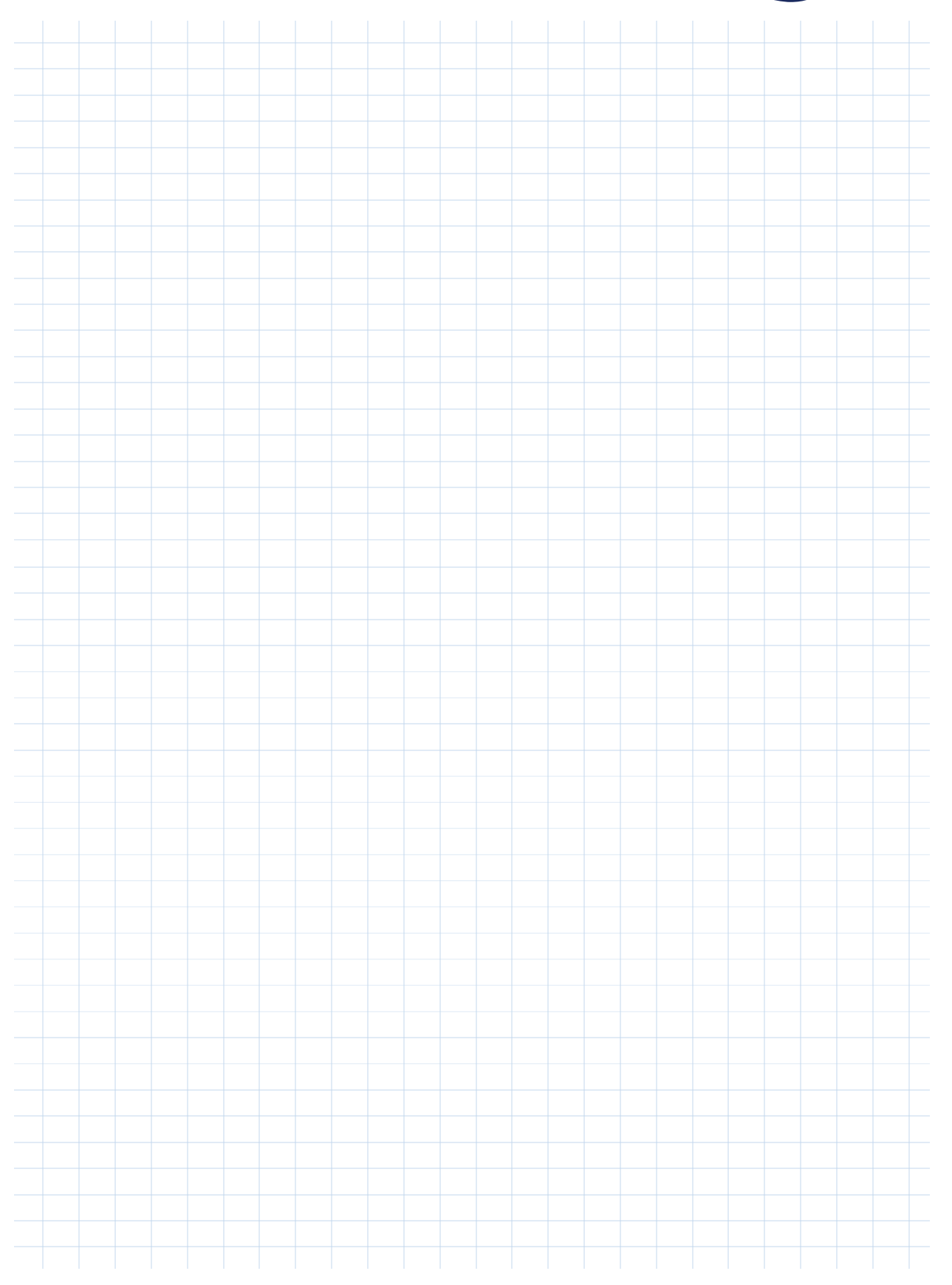

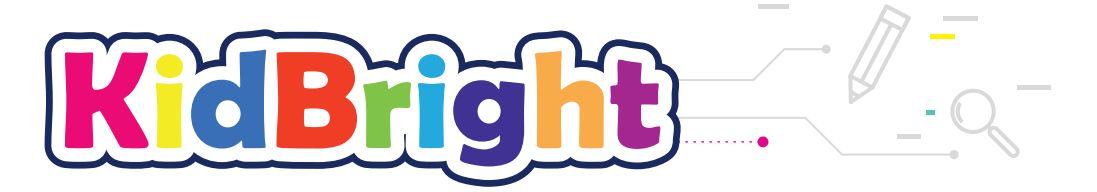

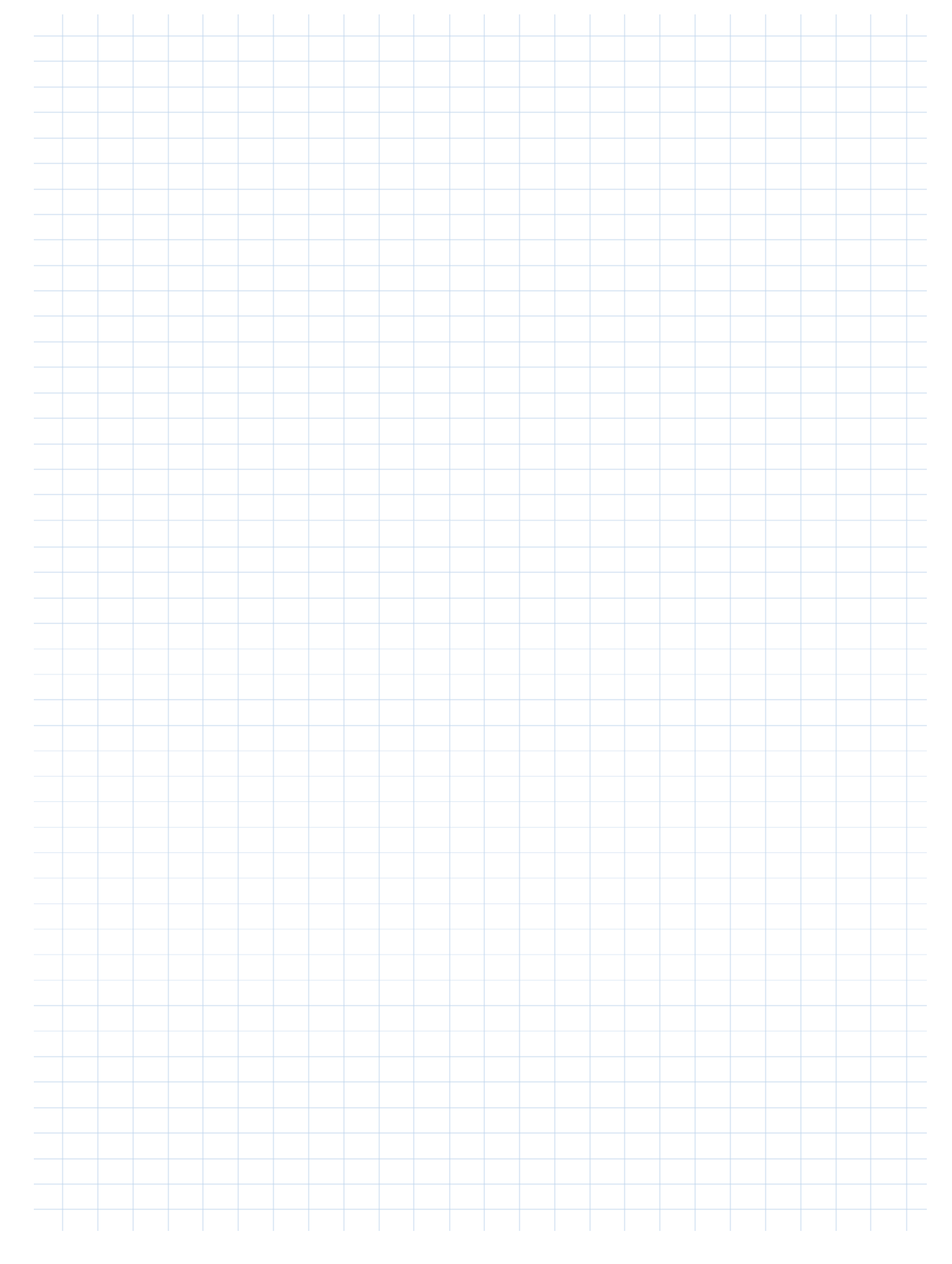

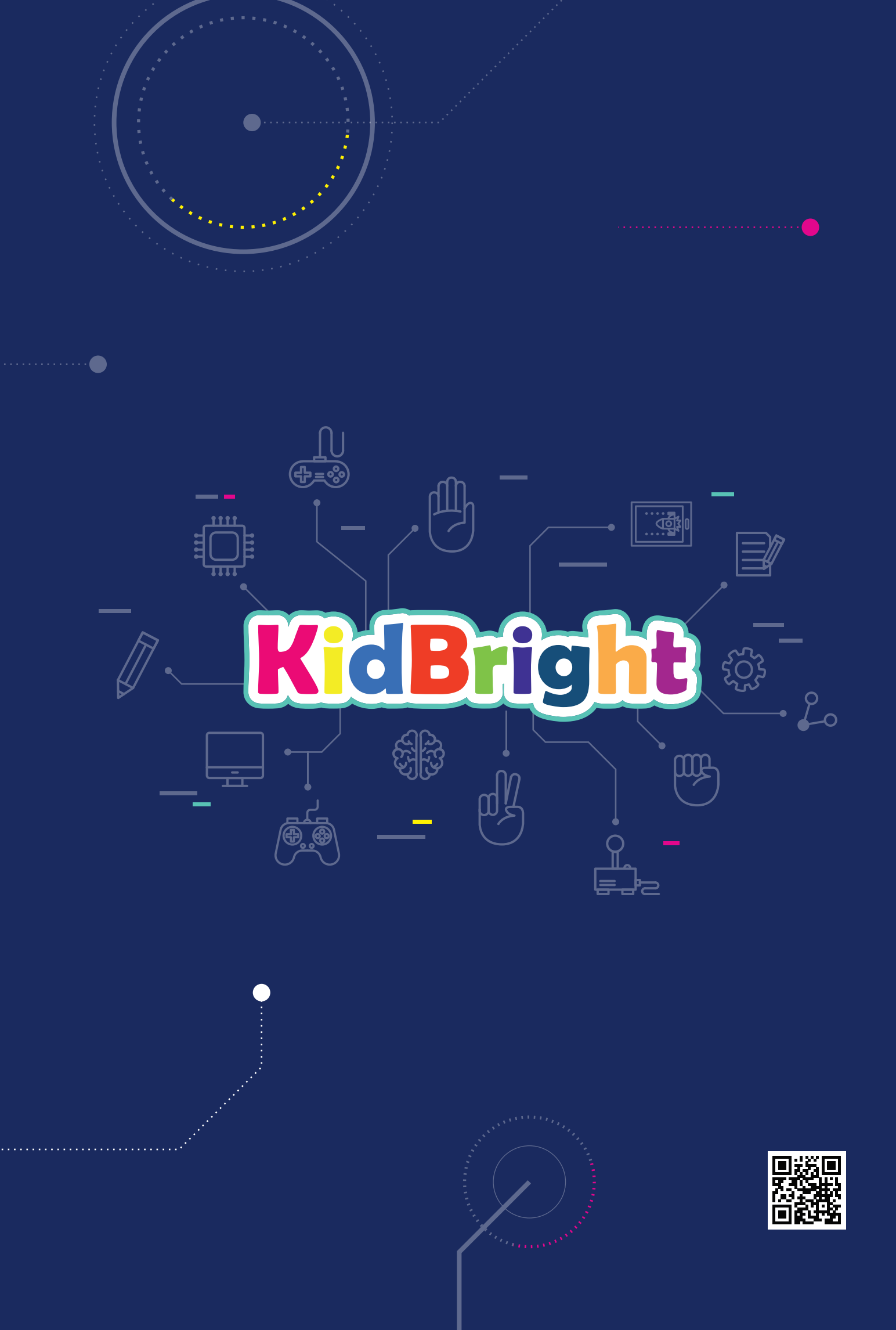